(Mahr)

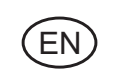

**Operating instructions** 

## Digimar 816 CL

## **Height Measuring Instrument**

3759587-en

Version 1.3

## Mahr GmbH Esslingen

Reutlinger Str. 48, 73728 Esslingen Tel.: +49 711 9312 600, Fax: +49 711 9312 725 e-mail: mahr.es@mahr.de, www.mahr.com

## **Safety Instructions**

This height measuring instrument employs the state-of-the-art technology and complies with recognized safety regulations. Nevertheless, the operator or third parties can risk life or limb if the following safety instructions are not strictly observed!

- 1. All operators must read the safety instructions and the enclosed operating instructions thoroughly **before** putting the height measuring instrument into operation.
- 2. This height measuring instrument must only be used if it is in **perfect technical condition**. Any malfunctions, particularly those impairing safety, must be eliminated immediately.
- 3. This height measuring instrument must only be used for the intended purposes and in accordance with the operating instructions provided. The operating instructions must be stored in the immediate proximity of the site where the height measuring instrument is being used.
- 4. Before connecting the height measuring instrument to the mains, make sure that the voltage specified on the rating plate agrees with the local mains voltage. If the two voltages do not agree, do not connect the height measuring instrument under any circumstances!
- 5. The height measuring instrument may only be connected to socket outlets with properly grounded contacts. Extension cables must meet the stipulations of the local electrical standards or similar.
- 6. Any modification or manipulation of the height measuring instrument requires the express written approval of Mahr GmbH and must be carried out by qualified personnel. Unauthorized opening of the height measuring instrument and unauthorized intervention invalidates the warranty and frees Mahr GmbH from any liability. Before opening the height measuring instrument, switch off the unit and pull the mains plug from the mains socket outlet.
- 7. Before cleaning the height measuring instrument, pull the mains plug from the mains socket outlet. Never let any liquids penetrate the height measuring instrument! Do not use cleaning agents that are harmful to plastics.
- 8. If a fuse needs replacing, only a fuse of the **same** type in terms of amperage and blow characteristics may be used. When exchanging fuses, follow the procedure outlined in the operating instructions.
- 9. All relevant safety and accident prevention regulations must be complied with. Your safety expert will provide further instructions based on local circumstances and in-house guidelines.
- 10. Do not operate the height measuring instrument in rooms filled with explosive gases. An electrical spark could trigger an explosion.
- 11. Never move the height measuring instrument to the edge of the base plate at speed. The air cushion carrying the column will be unable to dissipate quickly enough to decelerate the height measuring instrument before it reaches the edge. This could cause the height measuring instrument to fall off the base plate and harm the operator.
- 12. Do not short-circuit the battery; this could result in a fire or the risk of an explosion!

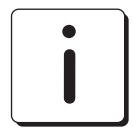

When returning the height measuring instrument, please ONLY ship the height measuring instrument in its original carrying case and on an appropriate pallet! Failure to do this will invalidate the warranty!

#### Restriction of the use of certain Hazardous Substances (RoHS):

Old electronic height measuring instruments which where brought from Mahr after the 23. March 2006 can be returned to us for disposal. We will dispose/recycle our products without causing any harm or damage to the environment in accordance to the EU-Directives 2002/95/EC RoHS (the Restriction of the use of certain Hazardous Substances) and 2002/96/EC WEEE (Waste Electrical and Electronic Equipment) as well as German National - Electrical and Electronic Equipment Act, FRG

## Table of contents

#### 1. Delivery and setting up

| 1.1     | Scope of supply                                                | 5  |
|---------|----------------------------------------------------------------|----|
| 1.2     | Description and explanation of the height measuring instrument | 13 |
| 1.3.1   | Height measuring instrument                                    | 13 |
| 1.3.2   | Keypad                                                         | 14 |
| 1.3.3   | Display                                                        | 14 |
| 1.3.4   | Description of the symbols                                     | 15 |
| 1.3.4.1 | Keypad symbols                                                 | 15 |
| 1.3.4.2 | Function key symbols                                           | 15 |
| 1.3.4.3 | Symbols - display                                              | 17 |

#### 2. Commissioning / First steps

| 2.1   | Switching ON                                         |    |
|-------|------------------------------------------------------|----|
| 2.2   | Calibrating a probe                                  | 19 |
| 2.3   | Moving / positioning the height measuring instrument | 19 |
| 2.4   | First measurement                                    | 20 |
| 2.4.1 | Contacting a surface from above                      | 20 |
| 2.4.2 | Measuring a bore                                     | 20 |
| 2.5   | Switching OFF                                        | 21 |

#### 3. Operation and measurement

| 3.1     | Standard calibration / calibrate a probe | . 22 |
|---------|------------------------------------------|------|
| 3.1.1   | Calibrating a probe using a groove       | . 22 |
| 3.1.2   | Calibrating a probe using a ledge        | . 23 |
| 3.1.3   | Calibrate with a taper probe             | . 24 |
| 3.1.4   | Deviations caused by calibration         | . 24 |
| 3.2     | Zero points                              | . 25 |
| 3.2.1   | Set the zero point on the base plate     | . 25 |
| 3.2.2   | Entering a PRESET value                  | . 25 |
| 3.2.3   | Expanding the measuring range            | . 26 |
| 3.3     | Basic measuring functions                | . 27 |
| 3.3.1   | Contacting from above                    | . 27 |
| 3.3.2   | Contacting from below                    | . 27 |
| 3.3.3   | Measuring a groove                       | . 27 |
| 3.3.4   | Measuring a bore                         | . 28 |
| 3.4     | Function keys                            | . 29 |
| 3.4.1   | Calculating a distance                   | . 29 |
| 3.4.2   | Calculating symmetry                     | . 29 |
| 3.4.3   | Relative / Absolute zero point           | . 30 |
| 3.4.4   | FTC-Function key                         | . 30 |
| 3.4.4.1 | MIN/MAX-Function                         | . 31 |
| 3.4.4.2 | Measuring a ledge                        | . 32 |
| 3.4.4.3 | Measuring a shaft                        | . 32 |
| 3.4.4.4 | Contacting a bore from below             | . 33 |
| 3.4.4.5 | Contacting a bore from above             | . 33 |
| 3.4.4.6 | Center of a bore / display the position  | . 33 |
| 3.4.4.7 | Contacting a shaft from below            | . 34 |
| 3.4.4.8 | Contacting a shaft from above            | . 34 |

EN

|     | 4.1      | Delete                                              | 35 |
|-----|----------|-----------------------------------------------------|----|
|     | 411      | Delete all measurements                             | 35 |
|     | 412      | Delete an individual measurement                    | 35 |
|     | 4.1.2    | Delete an entry                                     | 26 |
|     | 4.1.5    |                                                     | 20 |
|     | 4.1.4    | Relum                                               | 30 |
|     | 4.2      | Print measured values                               | 36 |
|     | 421      | Print with a MSP 2 printer                          | 36 |
|     | 1.2.1    |                                                     | 00 |
|     | 4.3      | Send measured values                                | 36 |
| 5.  | Menu -   | Basic settings                                      |    |
|     | 51       | Data transmission                                   | 37 |
|     | 511      | Basic settings / Symbols                            | 37 |
|     | 510      | Interfação                                          | 20 |
|     | 5.1.2    | Condia appriate of management data                  | 30 |
|     | 5.1.3    | Send a series of measured data                      | 39 |
|     | 5.1.4    | Select measured data                                | 40 |
|     | 5.1.5    | Create a record head data                           | 40 |
|     | 5.2      | Resolution                                          | 41 |
|     | 5.3      | Acoustic signal                                     | 42 |
|     | 54       | Contacting speed                                    | 42 |
|     | 5.5      | Standetill-time                                     | /2 |
|     | 5.5      | Contacting nerometer (nrobe lift)                   | 42 |
|     | 5.0      | Contacting parameter (probe III)                    | 43 |
|     | 5.7      | Time / date                                         | 43 |
|     | 5.8      | Switching the unit of measurement mm / inch         | 43 |
|     | 5.9      | Display                                             | 44 |
|     | 5.10     | Factory settings                                    | 44 |
|     | 5.11     | Service / Customer service (reserved only for Mahr) | 45 |
|     | 5.12     | Select a list of measurements                       | 45 |
|     | 5.13     | Software update                                     | 45 |
| 6.  | Measur   | ing program                                         |    |
|     |          |                                                     |    |
|     | 6.1      | Create and save a measuring program                 | 47 |
|     | 6.2      | Start a measuring program                           | 48 |
| 7.  | Additio  | nal functions                                       |    |
|     | 7.1      | Data transmission with MarCom                       | 49 |
|     | 7.2      | Temperature compensation                            | 50 |
|     | 721      | Display the temperature                             | 50 |
|     | 722      | Active temperature compensation                     | 50 |
|     | 1.2.2    |                                                     | 50 |
| 8.  | Self-hel | p, maintenance and care                             |    |
|     | 8.1      | Maintenance and care                                | 52 |
|     | 8.1.1    | Cleaning the height measuring instrument            | 52 |
|     | 8.1.2    | Charging the batteries                              | 52 |
|     | 813      | Exchanging the batteries                            | 53 |
|     | 0.1.5    |                                                     | 55 |
|     | 8.2      | Troubleshooting                                     | 54 |
| 9.  | Access   | ories                                               | 55 |
| 10. | Technic  | al data                                             | 59 |
| 11. | Alphab   | etical index                                        | 60 |
| 10  | Dealers  | tion of conformity                                  | 60 |
| 12. | Declara  | LION OF CONTORMITY                                  | 02 |

(EN)

4.

Delete, save and print measured values

Scope of supply

1.

1.1

Delivery and setting up

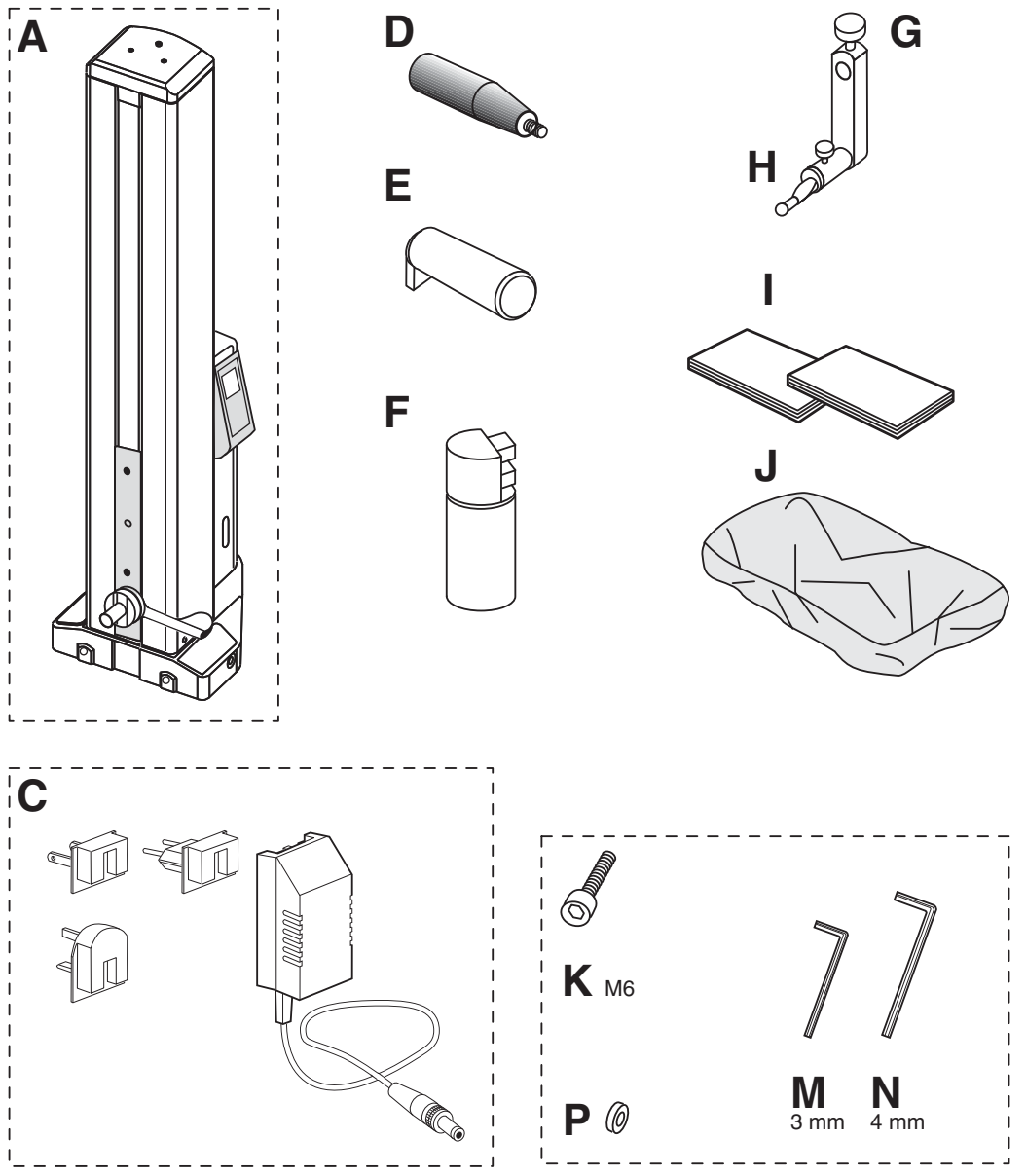

EN

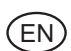

## 1.2 Unpacking

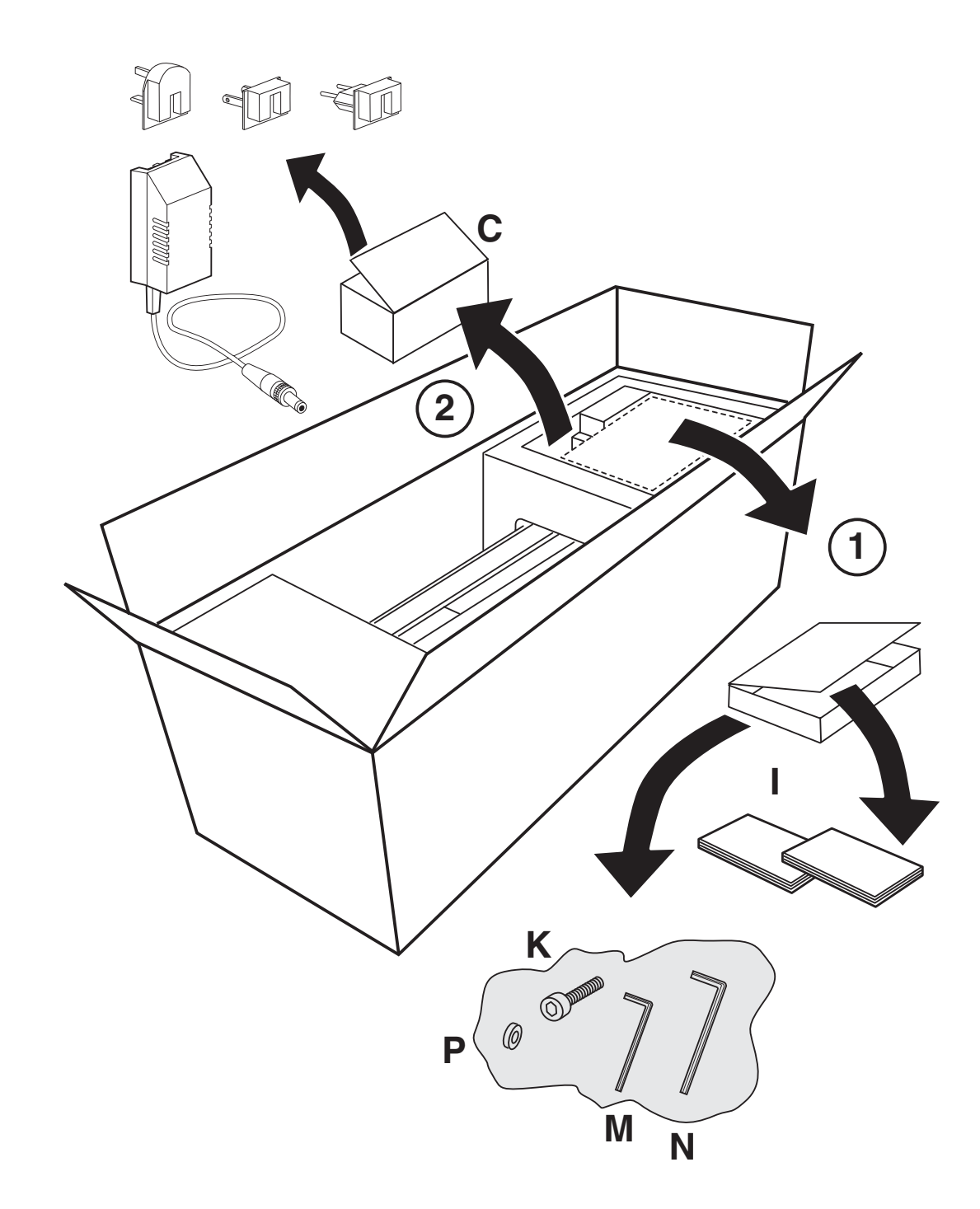

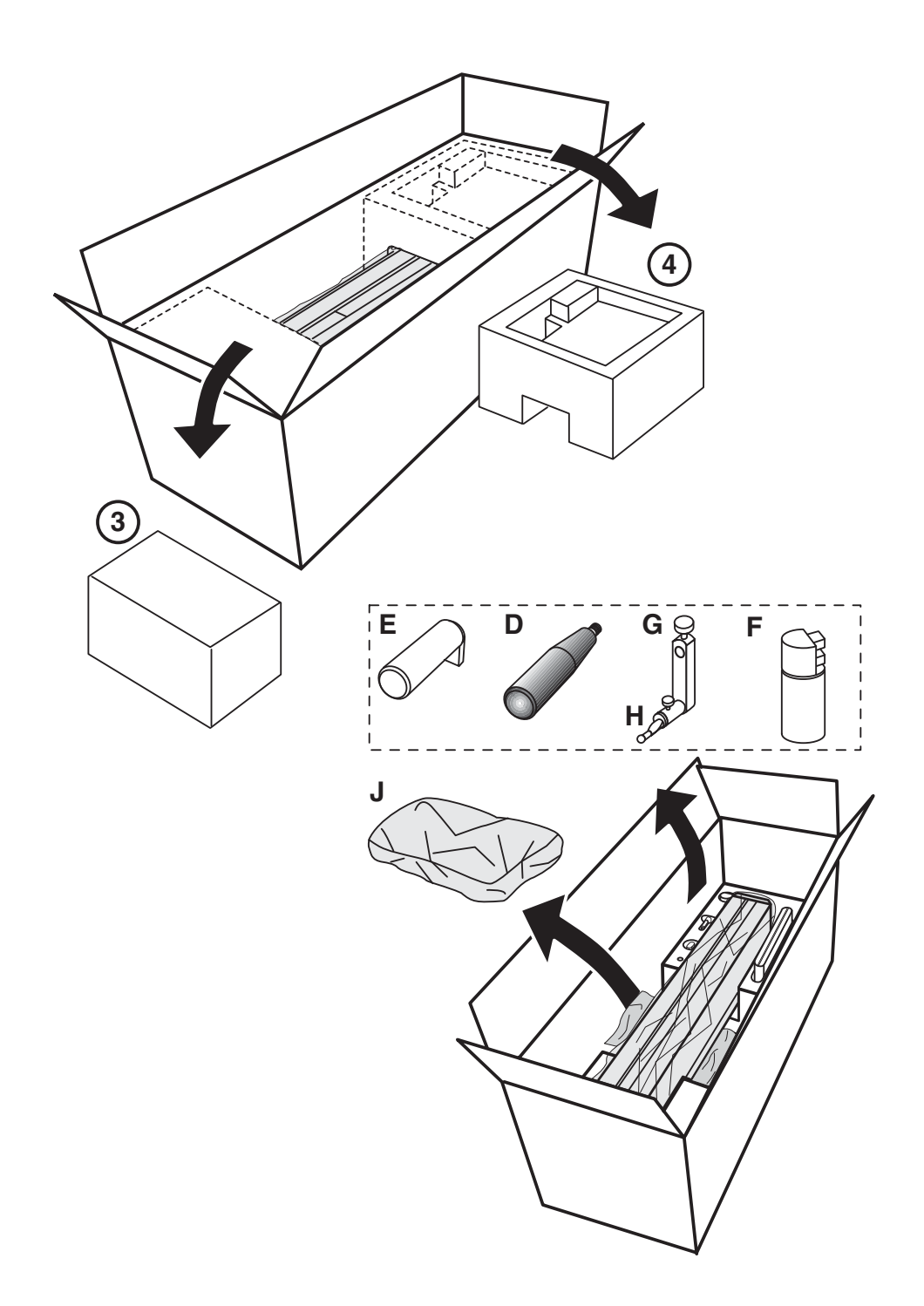

EN

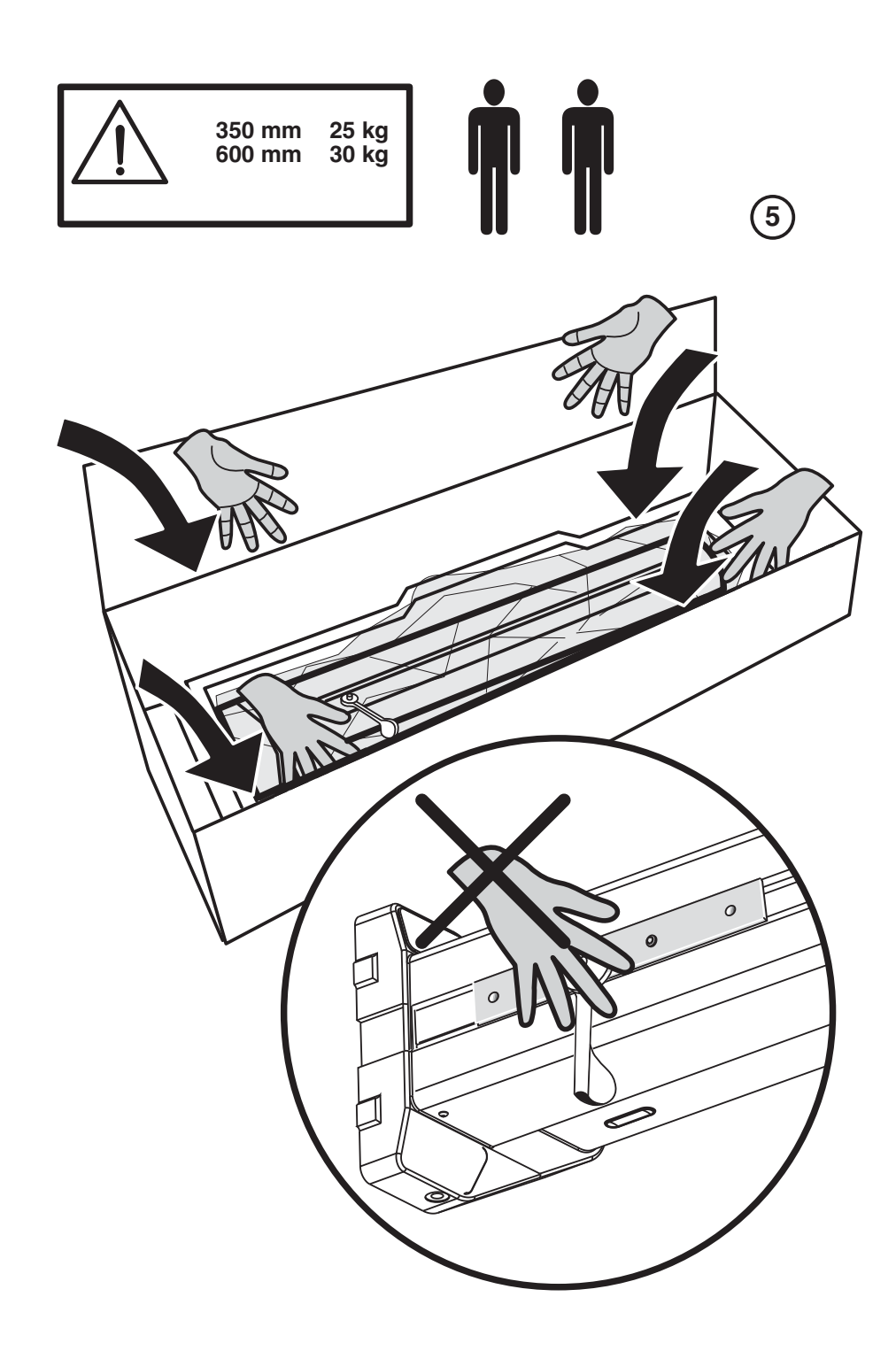

EN

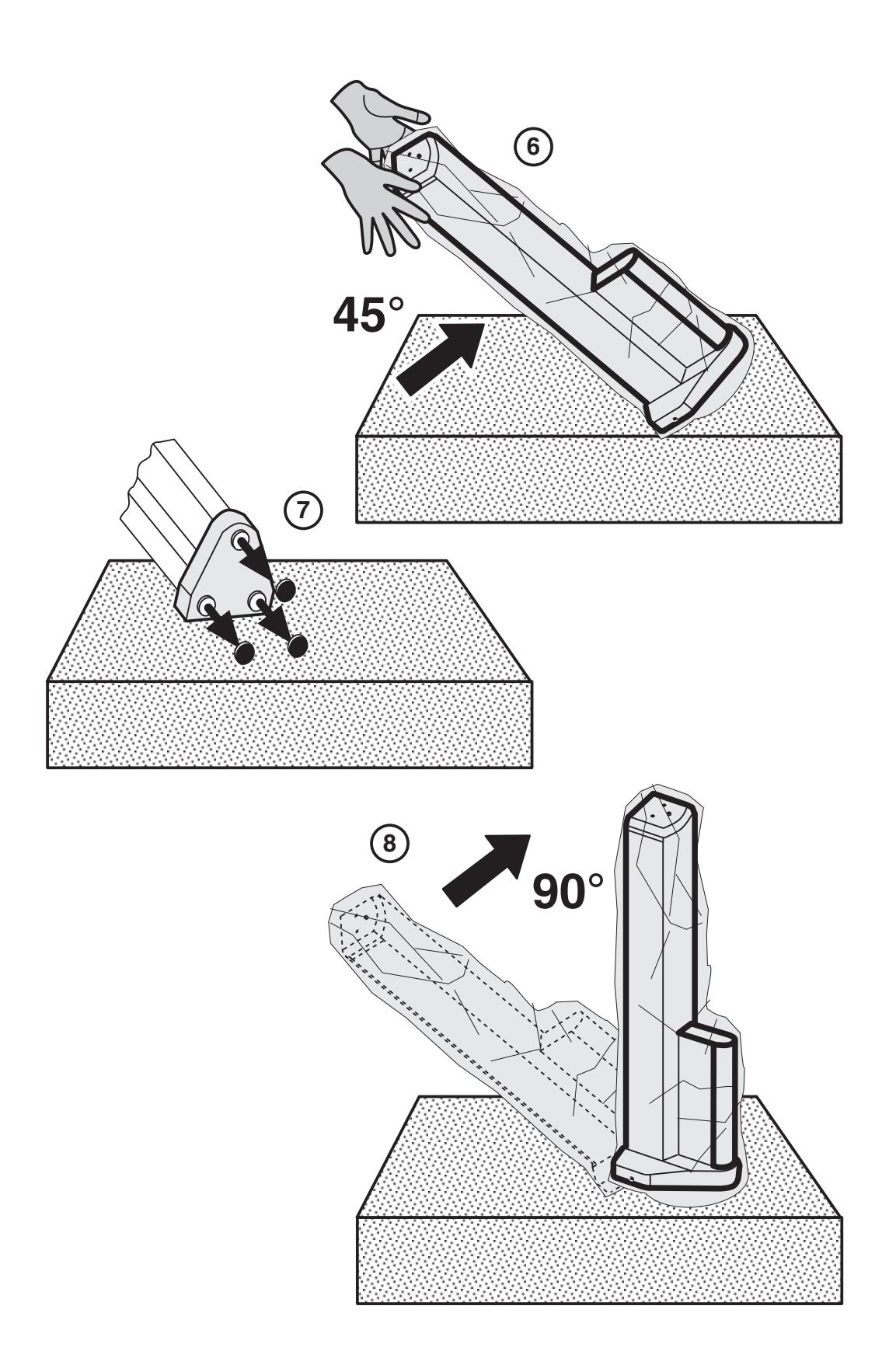

EN.

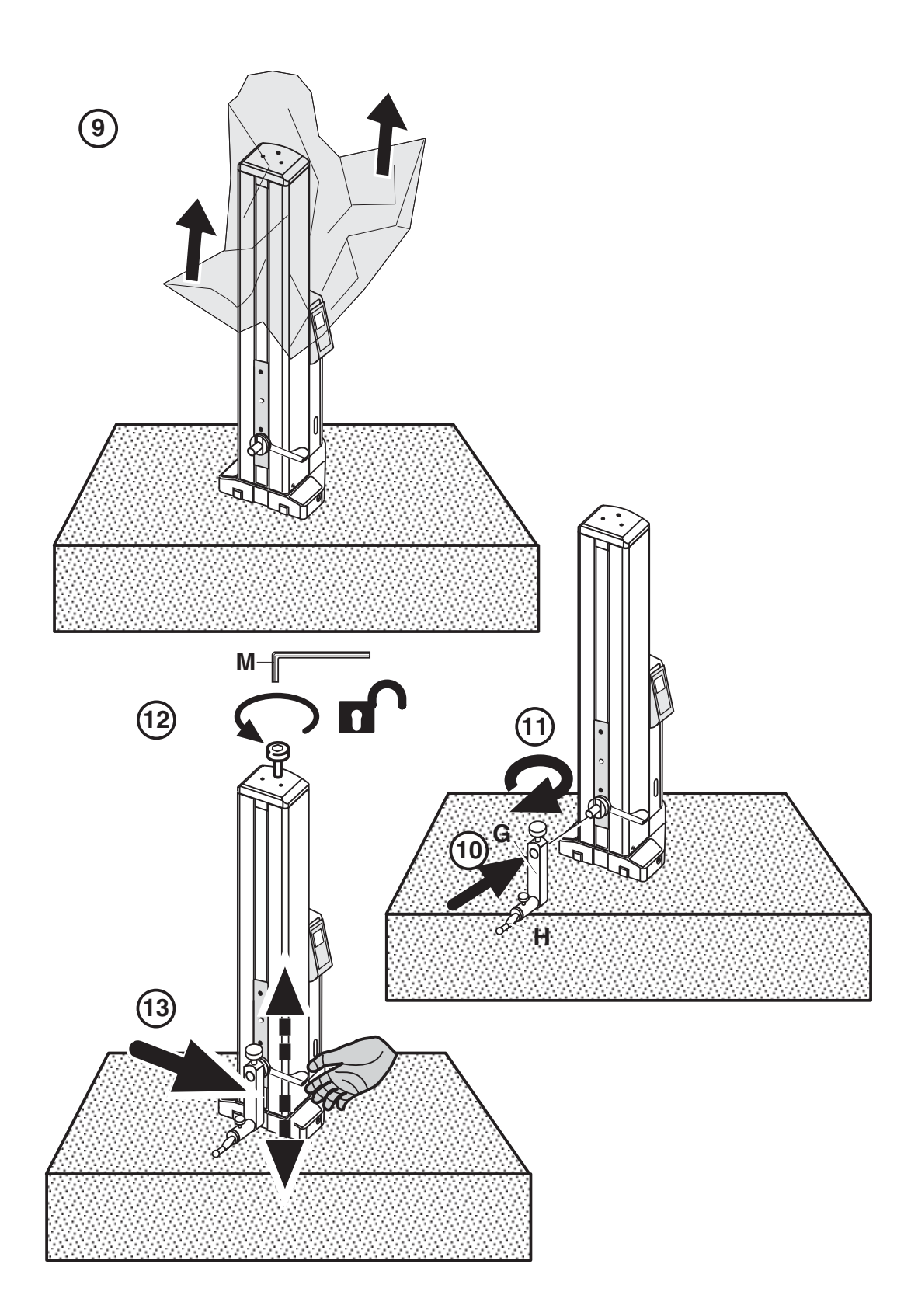

(EN)

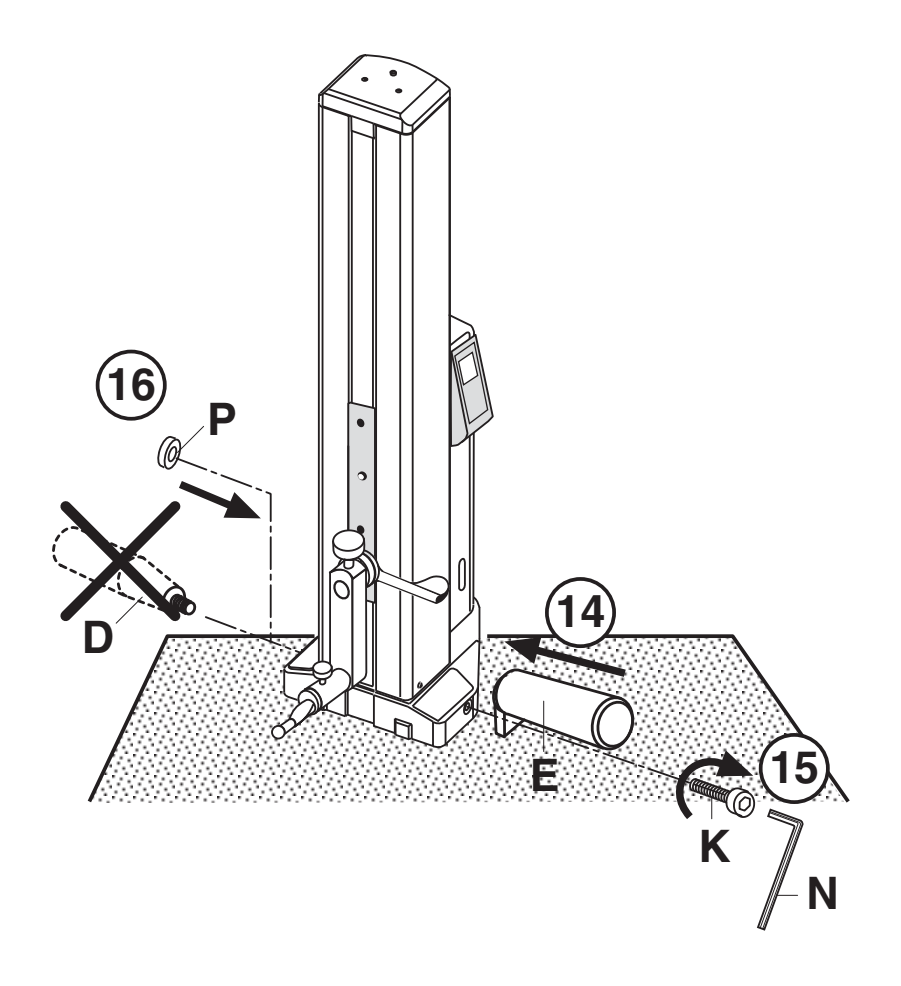

EN

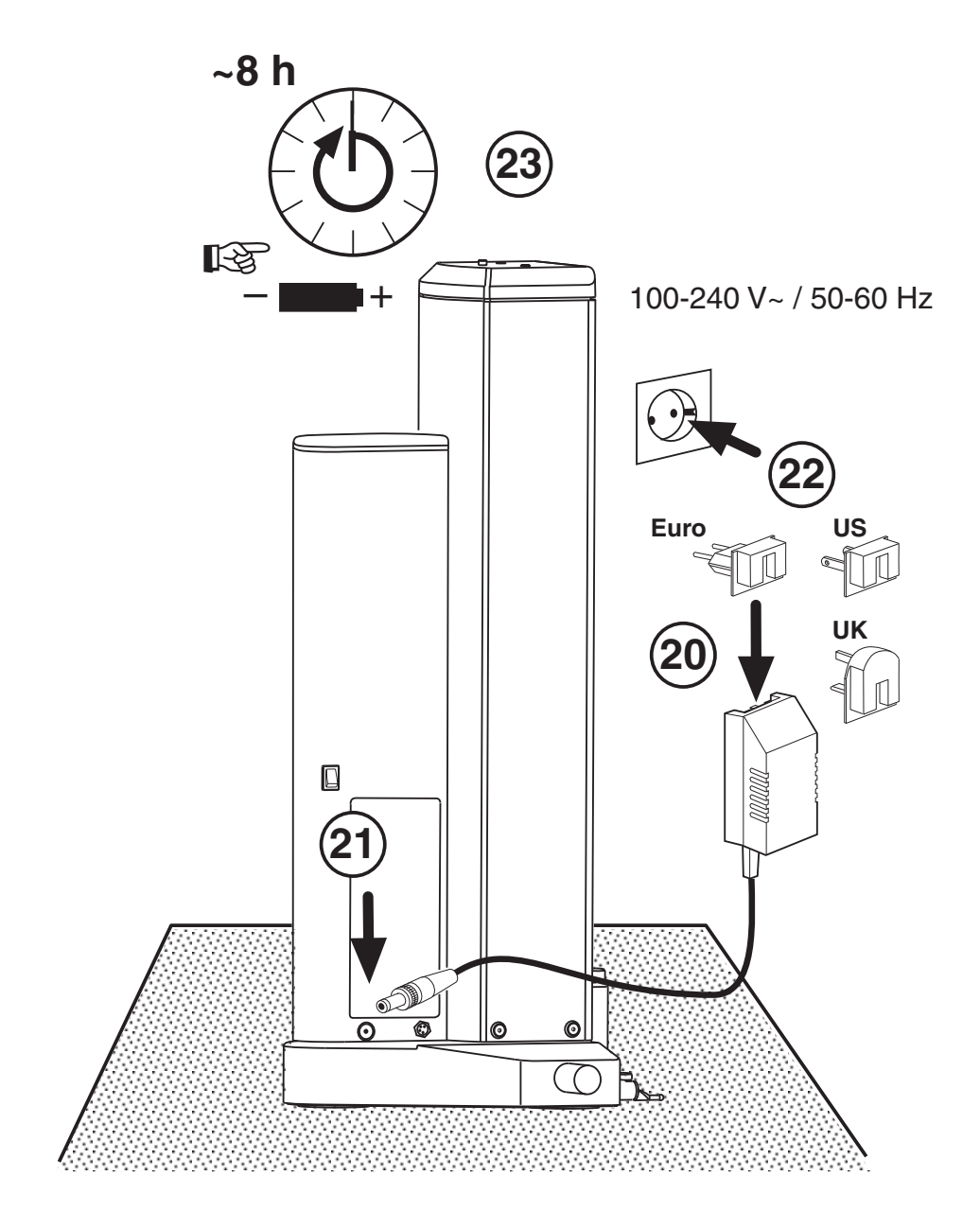

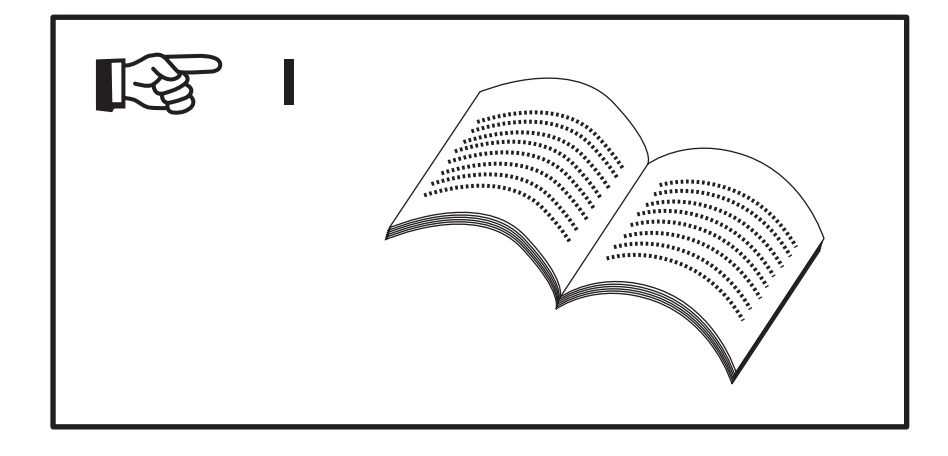

(EN)

## **1.3 Description and explanation of the height measuring instrument**

#### 1.3.1 Height measuring instrument

- 1 Transport protection screw
- 2 Mount for probing element carrier
- 3 Probing element carrier
- 4 Contact point
- 5 Limit (stop) plate
- 6 LED indicator for battery power
- 7 Handle for manually positioning the slide
- 8 Display
- 9 Keypad

- 10 Hand grip
- 11 Transport handle
- 12 Switch for activating the air bearings
- 13 Socket for the battery charger
- 14 ON/OFF switch
- 15 Rechargeable battery compartment
- 16 Interface for data output
- 17 Battery charger

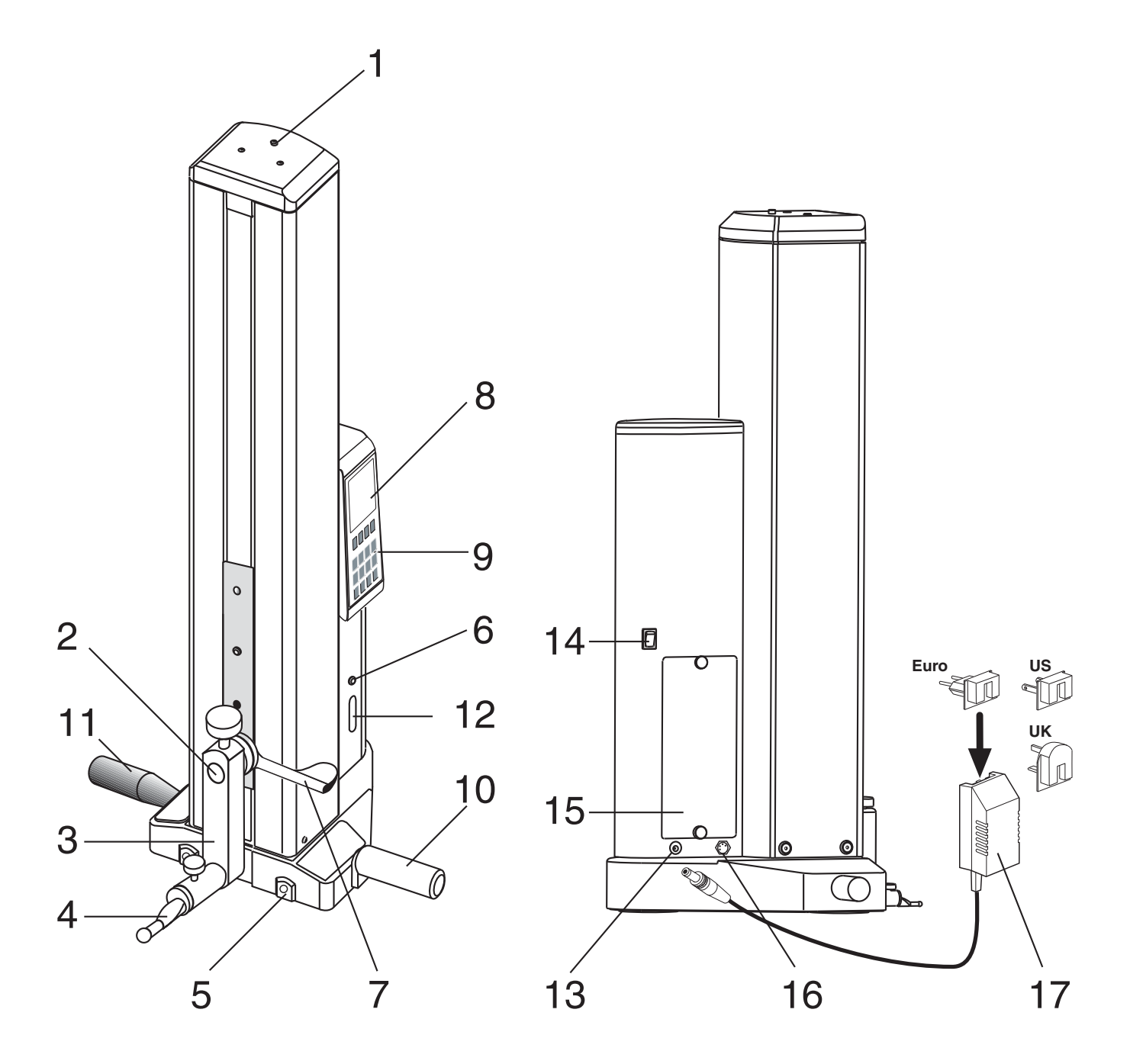

FΝ

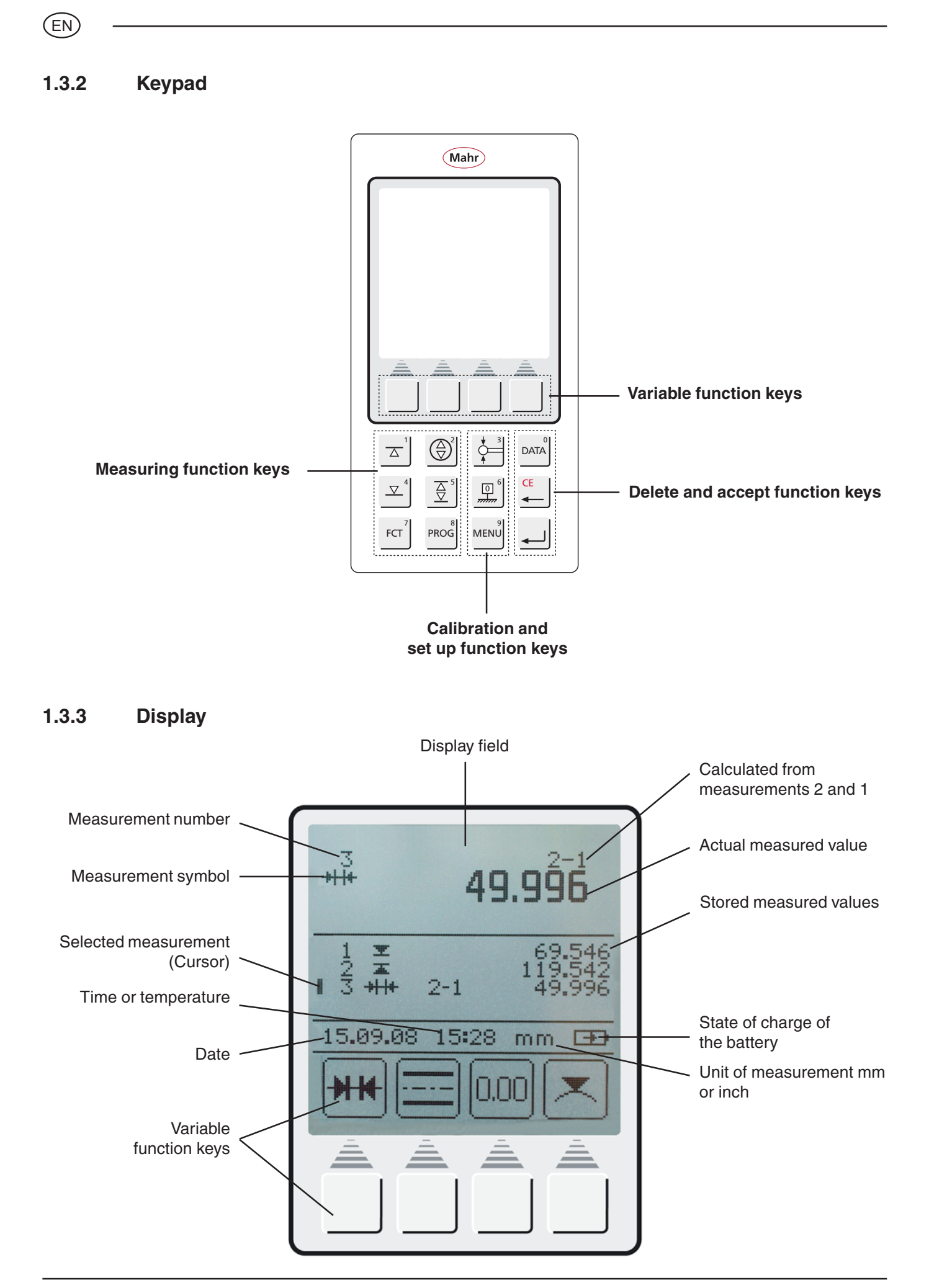

#### 1.3.4 Description of the symbols

#### 1.3.4.1 Keypad symbols

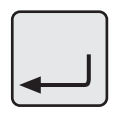

DATA

MENU

Δ

FCT

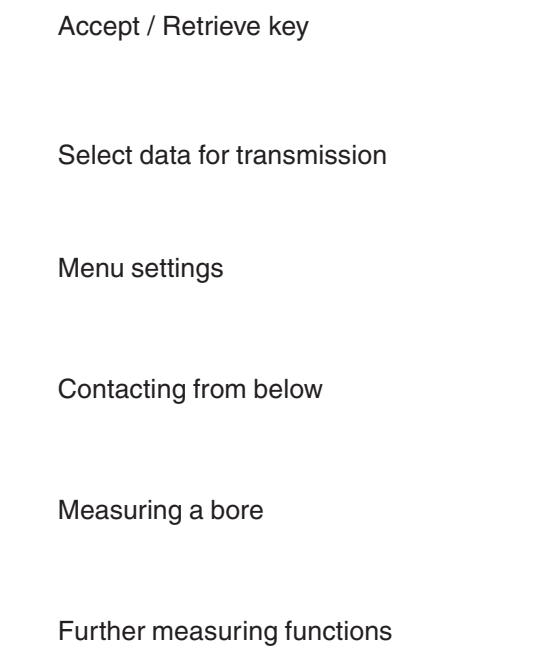

# CE

Delete / Return to last value / Cursor

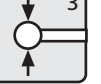

Calibrate a probe

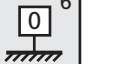

Setting the zero point on the base plate

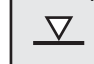

Contacting from above

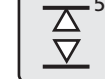

Measuring a groove

PROG

Measuring program functions

Delete all measured values

Calculate the symmetry

Enter Preset (enter a numerical value)

Absolute (change the zero point to the

#### 1.3.4.2 Function keys symbols

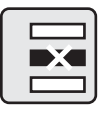

Delete 1 measured value

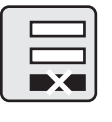

Delete the last measured value

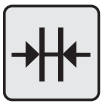

Calculate a distance

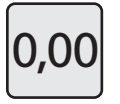

Set the relative zero point

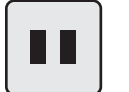

Pause

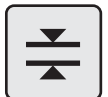

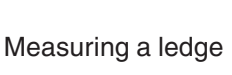

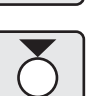

Measuring a shaft

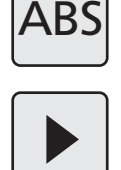

PR

Continue

base plate)

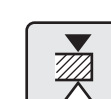

Contacting a ledge from above

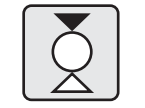

Contacting a shaft from above

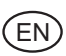

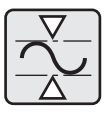

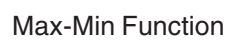

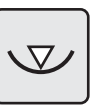

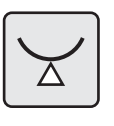

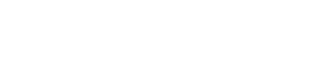

Contacting a shaft from below

Contacting a bore from below

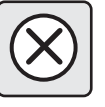

Cancel

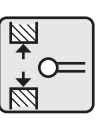

Calibrate probe using a groove

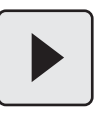

Repeat / Continue

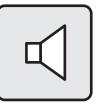

Acoustic signal

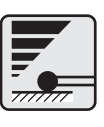

Contacting speed

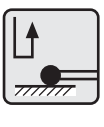

Contacting parameter

Factory settings

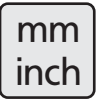

Unit of measurement mm / inch

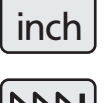

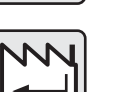

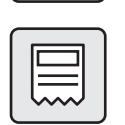

Record header ON / OFF

Service / Customer service

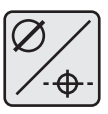

M

Manual data transmission

Select diameter or coordinate

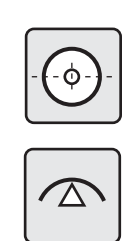

Determining the center of a bore / displaying the position

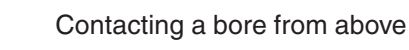

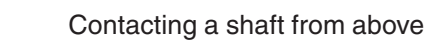

Taper probe

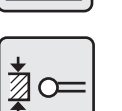

0.00

DISP

114

Α

2

Calibrate the probe using a ledge

Stop / Accept

Change resolution

Standstill time

Time / Date

Show / Hide the list of results

Add a new update

Register

Display measurement number ON / OFF

Return to last value / Enter

Automatic data transmission

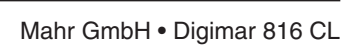

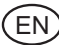

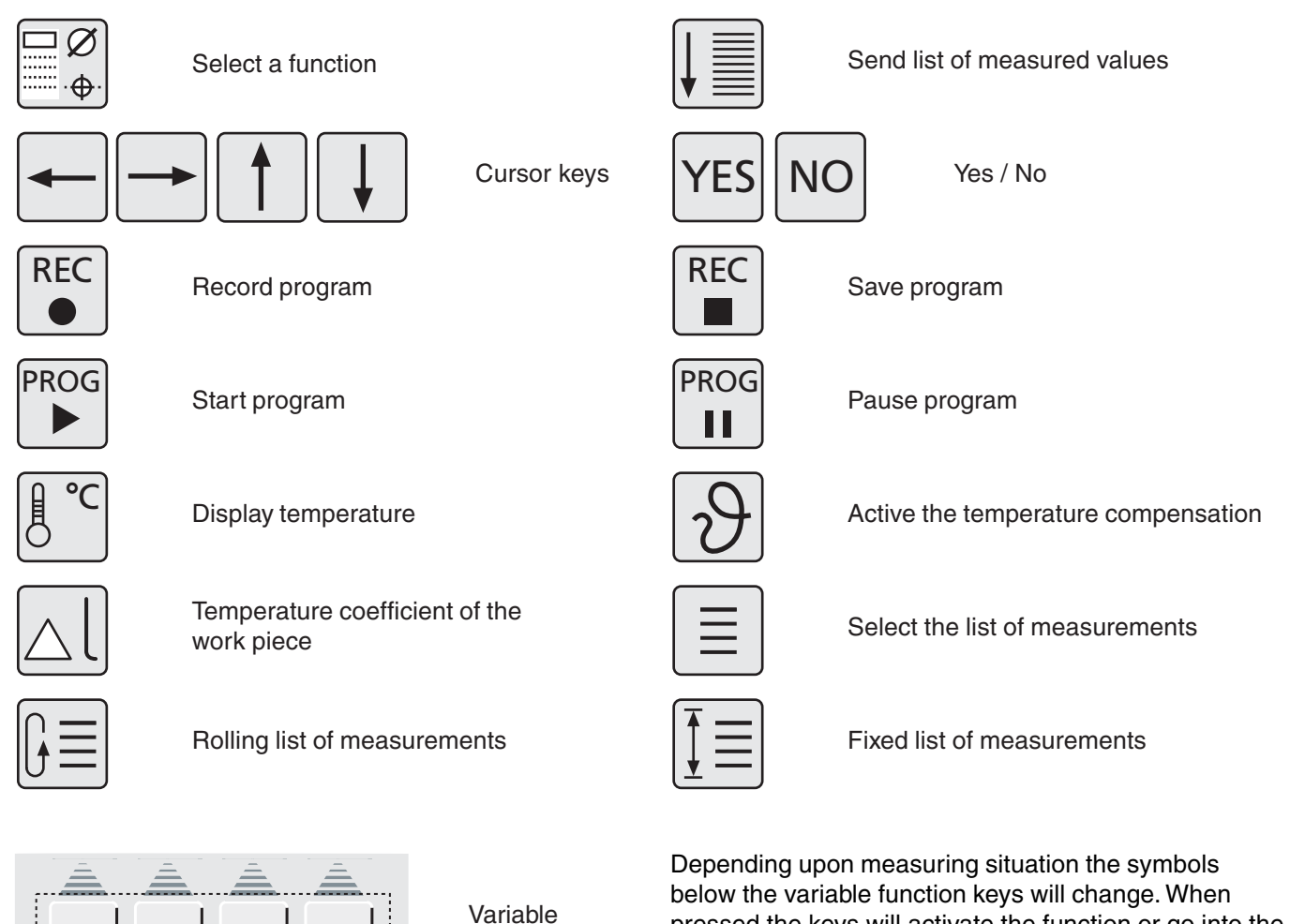

function keys

pressed the keys will activate the function or go into the subdirectory (the next subordinated level).

The different meanings are described in these operating instructions.

#### 1.3.4.3 Symbols - display

| Contacting from above                               | ★ Contacting from below                                             | <mark>⊮→</mark> Distance, groove     |
|-----------------------------------------------------|---------------------------------------------------------------------|--------------------------------------|
| <u></u> Symmetry                                    | +I I Distance                                                       | <del>₊  ₄</del> Distance, ledge      |
| . <sub>O</sub> . Display position                   | ø Diameter                                                          | ( <del>⊷)</del> Bore                 |
| E Bore from below                                   | 🕳 Bore from above                                                   | -+- Coordinate                       |
| ➡ Shaft from above                                  | 🛓 Shaft from below                                                  | +⊖+ Shaft                            |
| $\operatorname{Arg}$ max. value, contact from below | $\gtrsim$ max. value, contact from above                            |                                      |
| $\mathbf{x}$ min. value, contact from above         | $\mathbf{x}_{\overline{\mathbf{x}}}$ min. value, contact from below |                                      |
| <u>⊾</u> ≂ Min Max                                  | $_{ m e}$ Data transmission                                         | ■ Temperature compensation is active |

#### EN)

## 2. Commissioning / First steps

#### **Description / Sequence**

#### 2.1 Switching ON

- Switch the mains power supply to ON = (1).
   The switch which can be found at the rear of the height measuring instrument
- The Boot up sequence will be start.

- The measuring carriage of the height measuring instrument will move automatically to the reference point and set the zero point on the base plate.
- **Note:** Once the zero point has been accepted, confirmation is given by 2 acoustic signals (beep).

After the reference point has been confirmed, any zero point can be selected.

# Symbols / Pictures (Mahr) DIGIMAR SIGC PROGRAM V1.1A 07:48 mm 🗩 .02 -----السار ------7777777777777 0.000

#### 2.2 Calibrating a probe

- a) Press the "Calibrate a probe" key
- b) Press the function key "Calibrate in a groove", the probe moves automatically to the center of the groove on the setting standard
- c) Slide the setting standard, so that the probe is within the groove. The groove will be automatically measured for a second time.

d) The determined probe constant will be displayed.

#### Note:

The determined probe constant is always slightly smaller than the actual diameter of the probe (probe deflection- see Chapter 3.1)

#### 2.3 Moving / positioning the height measuring instrument

By pressing the switch for the air bearing a ca. 9 µm high air cushion inflates underneath the height measuring instrument, enabling the operator to comfortably move and without jolting the height measuring instrument into the desired position upon the base plate. As soon as the switch for the air bearing is released, the air cushion will deflate and the height measuring instrument will once again stand firmly upon the base plate.

#### Note:

The pump for the air bearings should not be used continuously. This pump is only to be employed as a short-term pump to position / move the height measuring instrument.

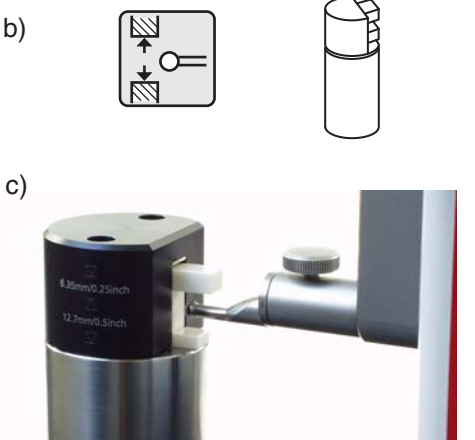

Symbols / Pictures

d)

a)

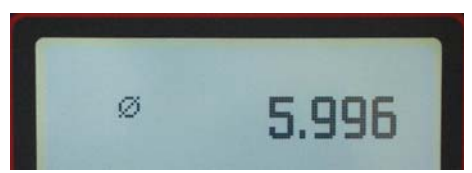

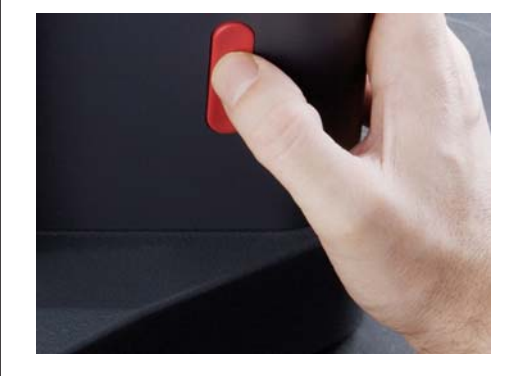

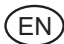

|        | Description / Sequence                                                        | Symbols / Pictures                             |
|--------|-------------------------------------------------------------------------------|------------------------------------------------|
| 2.4    | First measurement                                                             |                                                |
| 2.4.1  | Contacting a plane from above                                                 |                                                |
| _      | Position the probe                                                            |                                                |
| -      | Press the "Contact from above" key to start the measuring procedure           |                                                |
| In the | e display will appear the measured value                                      | ± 69.54<br>1 1 ± 69<br>15.09.08 15:28 mm<br>₩₩ |
| 2.4.2  | Measuring a bore                                                              |                                                |
| _      | Position the probe in the bore (not in the center / eccentrically)            |                                                |
| _      | Press the "Measure bore" key to start the measuring procedure                 |                                                |
| _      | The probe will automatically travel upwards; the bore is contacted from below |                                                |

IUL

69.546 69.546

15:28 mm 🗩 0.00

- Move the work piece parallel to the limit plate (stop face) in order to determine the reversal point / maximum
- Acceptance of the reversal point will be confirmed by an acoustic signal (beep)
- The probe will automatically travel downwards; the bore is contacted from above.

 Move the work piece parallel to the limit plate (stop face) in order to determine the reversal point / minimum

 An acoustic signal will be emitted confirming acceptance of the reversal point; the results (center and diameter) will appear in the display.

#### 2.5 Switching OFF

The mains power supply switch can be found at the rear of the height measuring instrument
 Switch the mains power supply to OFF = (0)

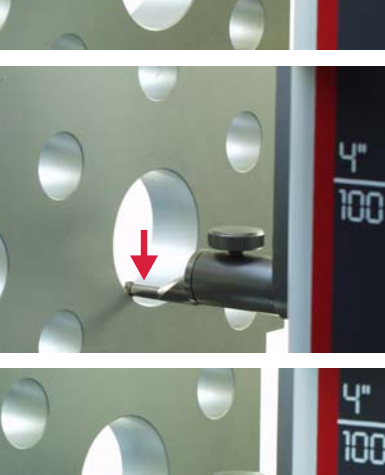

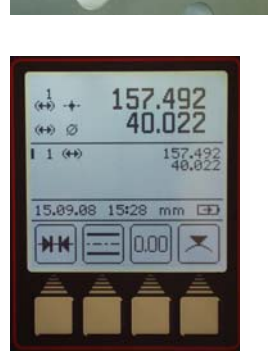

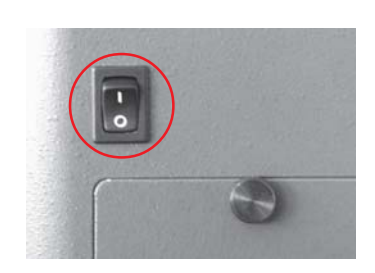

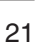

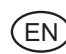

EN)

## 3. Operation and measuring

## 3.1 Standard calibration / calibrate a probe

Each calibration will automatically be conducted twice (x 2).

When calibrating the probe, the probe will automatically travel to the preset height of the gage block (92 mm).

#### Note:

The probe constant can be influenced by any of the following factors:

- Strain on the holder and the probe
- The reversal point of the measuring system
- The diameter of the probe

#### Attention:

The probe constant must be re-determined once a probe has been exchanged.

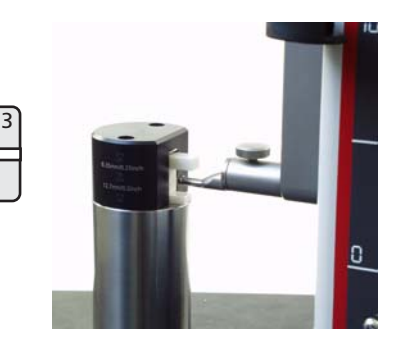

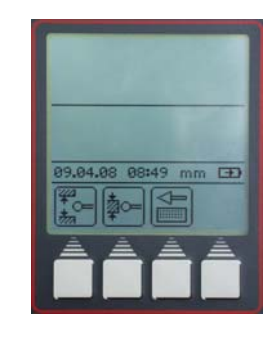

Ledge

6.35 mm

#### **Possibilities:**

| Groove |
|--------|

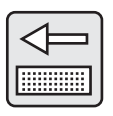

#### Groove 12.7 mm

Taper probe

#### **Description / Sequence**

#### 3.1.1 Calibrating a probe using a groove

- Press the "Calibrate a probe" key
- Press the function key "Calibrate using a groove".
   The probe automatically travels the center of the groove of the setting standard
- Each calibration will automatically be conducted twice
- An acoustic signal (beep) will be emitted, confirming that the probe has made contact (the actual measured value will be shown in the display)
- Once calibration has been successful, the determined probe constant will be shown in the display.

#### Info:

The determined diameter is usually smaller than the real diameter as the probe deflection also has to be taken into account.

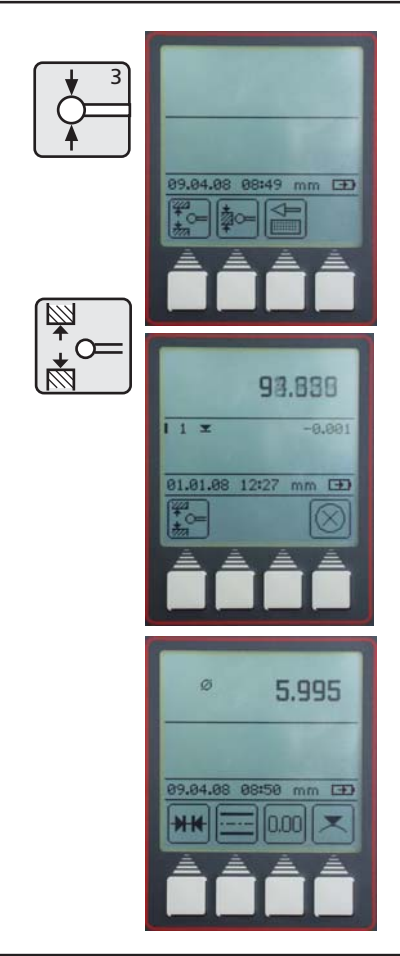

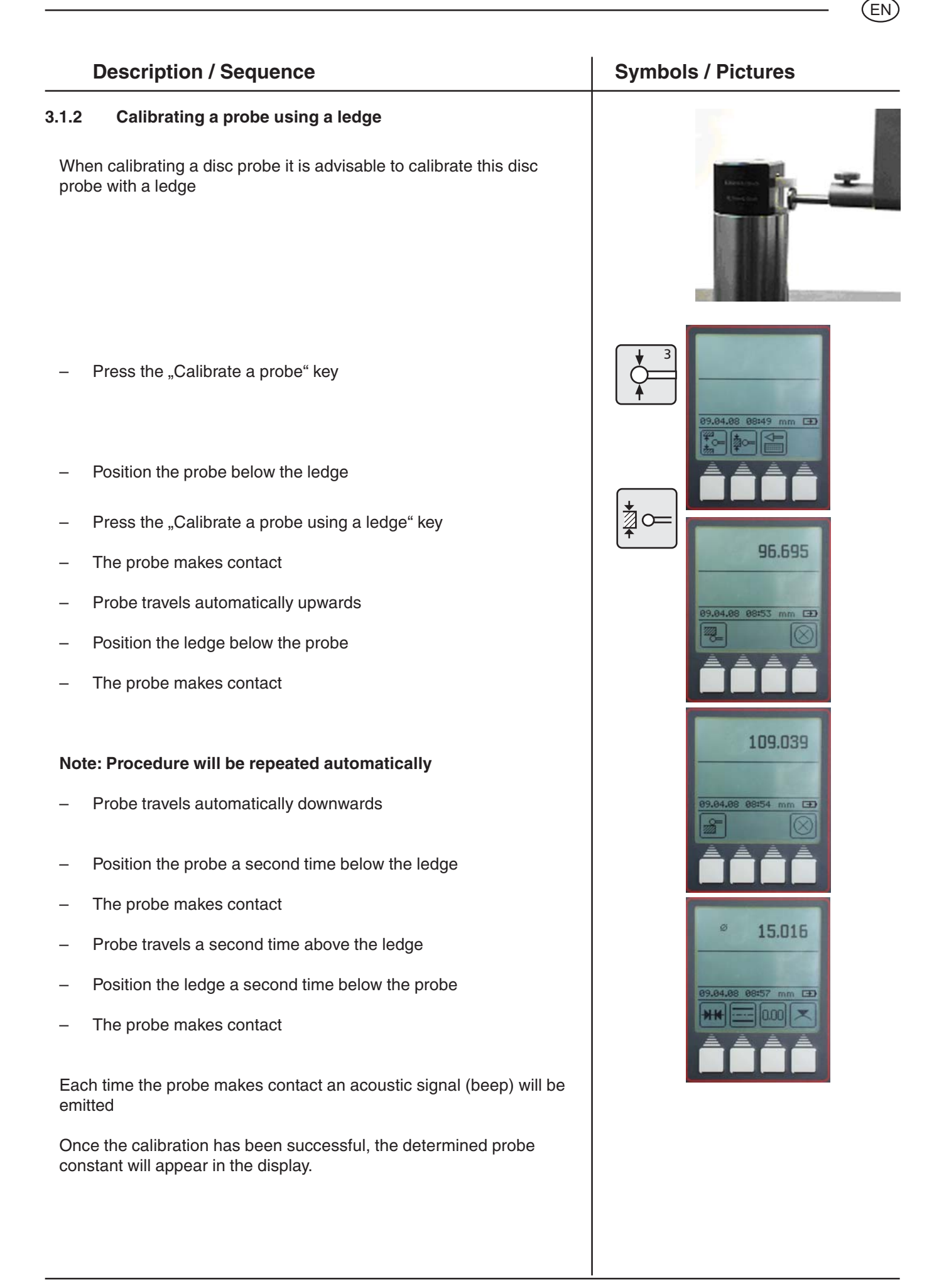

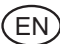

#### 3.1.3 Calibrate with a taper probe

- Press the "Calibrate with a probe" key
- Press the "Calibrate with a taper probe" key
- Use the cursor keys and the numerals on the keypad to enter the diameter of the cone (e.g. 30 mm).
- Press the "Accept" key
- Press the "Setting the zero point" key and then the function key "Zero point", to set a new zero point on the base plate
- The probe travels automatically to the base plate and sets a zero point

#### Note:

When measuring with a taper probe the radius will be also be included. Measuring procedure for taper probe, see Chapter 3.4.4.6

#### 3.1.4 Deviations caused by calibration

Probes that have a large deflection (very long or very thin probes) can cause a deviation between the two measuring procedures.

#### The following function keys appear:

Conduct calibration once more, the average (mean) value will be calculated from the previous determined probe constant and the newly measured constant

Deviation is not accepted; the old value will be maintained. Probe constants with deviation will be shown in the status panel on the display

Abort measurement, all previous probe constants will be maintained.

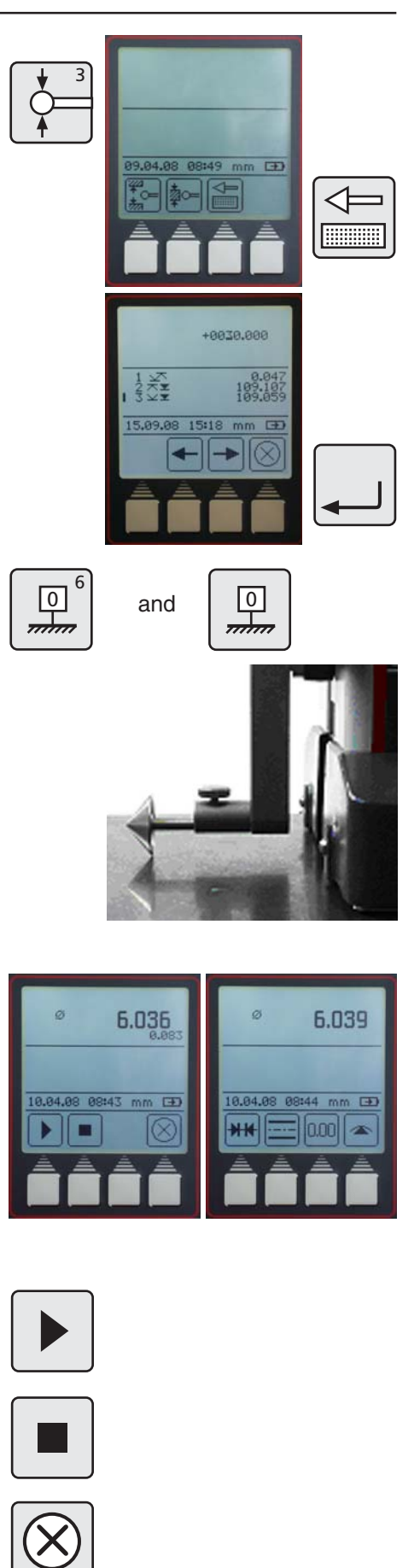

#### Zero points 3.2

- Basic-zero point, base plate .....
- Preset zero offset .....

#### **Description / Sequence**

#### 3.2.1 Set the zero point on the base plate

- Press the key "Setting the zero point" on the keypad
- Press the "Zero point on the base plate" function key
- The probe travels automatically to the base plate and the zero point is set

Standard display is 0.000

After the reference point has been confirmed the "Zero point on the base plate" it is possible to set zero point anywhere.

#### 3.2.2 **Entering a PRESET value**

- A Preset can only be set upon an already measured value
- Press the key "Zero point" on the keypad

Press the function key "Enter PRESET"

Using the cursor keys, select a measured value, upon which the preset value should be applied, e.g. 2

- Once again press the function key "Enter PRESET"
- Enter the preset value using the cursor keys and the numerals on the keypad
- The preset value of 300 mm applies to the dimension 227.015 (Measurement 2) as shown in this example.

## Symbols / Pictures

0

mm

PR

Т

![](_page_24_Picture_20.jpeg)

![](_page_24_Picture_22.jpeg)

![](_page_24_Picture_23.jpeg)

![](_page_24_Picture_24.jpeg)

![](_page_24_Picture_25.jpeg)

![](_page_25_Picture_0.jpeg)

Mahr GmbH • Digimar 816 CL

EN

3.2.3

#### 3.3 Basic measuring functions

#### **Description / Sequence**

#### 3.3.1 Contacting from above

- Press the key "Contacting from above" on the keypad

The measuring procedure will start

The result will be shown as a large value and in the list of measuring characteristics as a symbol. Acceptance of the value will be confirmed by an acoustic signal.

During measurement only the function key "Cancel" can be used.

#### 3.3.2 Contacting from below

- Press the key "Contacting from below" on the keypad

The measuring procedure will start

The result will be shown as a large value and in the list of measuring characteristics as a symbol. Acceptance of the value will be confirmed by an acoustic signal.

During measurement only the function key "Cancel" can be used.

#### 3.3.3 Measuring a groove

Position the probe in the upper section of a groove

- Press the "Measure a groove" key on the keypad, the measurement procedure will start
- The probe automatically travels upwards and then automatically downwards
- During measurement only the function key "Cancel" can be used
- The results (width of the groove and the center of the groove) will be shown in the display.

![](_page_26_Picture_19.jpeg)

![](_page_26_Picture_20.jpeg)

![](_page_26_Picture_21.jpeg)

![](_page_27_Picture_0.jpeg)

#### 3.3.4 Measuring a bore

- Position the probe in the bore (not in the center / eccentrically)
- Press the "Measure a bore" on the keypad, the measurement procedure will start
- The probe will automatically travel upwards and contact the bore from below
- Move the work piece parallel to the limit plate (stop face) in order to determine the reversal point / maximum, acceptance of the reversal point will be confirmed by an acoustic signal (beep)
- The probe will automatically travel downwards; the bore is contacted from above
- Move the work piece parallel to the limit plate (stop face) in order to determine the reversal point / minimum, acceptance of the reversal point will be confirmed by an acoustic signal (beep)
- The results (center and diameter) will appear in the display.

#### Tip

When measuring large bore holes or when obstacles are present the measuring procedure can be interrupted by pressing the Pause key. Press the Continue key to proceed.

Also see also to Chapter 2 - First measurement

![](_page_27_Picture_14.jpeg)

![](_page_27_Picture_15.jpeg)

![](_page_27_Picture_16.jpeg)

#### 3.4 Function keys

![](_page_28_Picture_2.jpeg)

#### **Description / Sequence**

#### 3.4.1 Calculating a distance

The difference between the last 2 stored measuring results will be calculated and shown in the display.

## Symbols / Pictures

![](_page_28_Picture_7.jpeg)

![](_page_28_Picture_8.jpeg)

#### 3.4.2 Calculating symmetry

The symmetry between the last 2 stored measuring results will be calculated and shown in the display.

The height of the line of symmetry related to the zero point will appear in the display.

![](_page_29_Figure_0.jpeg)

#### 3.4.3 Relative / Absolute zero point

With this function a new zero point can be set relative to the base plate

- Press the function key "Set zero point", the last measured characteristic / value will be shown in the display as Work piece-zero point 01. In this example, as dimension 227.017
- Once again contact the surface with dimension 227.017

All the measuring results are marked with 01 in the display that refer to the relative zero point

 By pressing the function key "ABS" the zero point will change back to zero point on the base plate

The function key "0.00" will reappear. All further measurements will be in relation to the base plate. The display symbol 00 will only appear once in the upper display field.

#### Symbols / Pictures

![](_page_29_Picture_10.jpeg)

![](_page_29_Figure_11.jpeg)

![](_page_29_Picture_12.jpeg)

![](_page_29_Picture_13.jpeg)

- Press the "FCT" key on the keypad

In this menu 8 more measuring functions can be selected.

When a function has been selected, this function will allocated to the fourth function key in the measuring menu. This function remains until a new function is selected. Therefore, those functions that are regularly used can be activated by pressing one key.

![](_page_29_Figure_17.jpeg)

![](_page_29_Picture_18.jpeg)

#### 3.4.4.1 MAX/MIN-Function

- Press "FCT" on the keypad and the function key "Max-Min"
- Select either contacting a plane from above or below, measurement will start
- By moving the work piece the change between Max, Min and the difference can be seen in the upper display field
- With the "Pause" key the measurement will be stopped (put on hold), to continue measurement, press the "Continue" key

 Pressing the "Stop" key will terminate the measurement, the difference between the maximum and minimum value will be shown in the display

Further measured values can be viewed:

M = Max - maximum valueM = Min - minimum value

To exit the menu press the "CE" key

![](_page_30_Figure_10.jpeg)

![](_page_31_Figure_0.jpeg)

#### 3.4.4.2 Measuring a ledge

- Position the probe below the ledge
- Press the "FCT" key on the keypad and then the function key "Measure a ledge"
- The probe automatically travels upwards and makes contact with the ledge
- Position the probe above the ledge and press the "Contact a ledge from above" key
- The probe automatically travels downwards and makes contact with the ledge

The width of the ledge and the position of the symmetry axis of the ledge will be shown in the display.

#### 3.4.4.3 Measuring a shaft

- Position the probe below the shaft (not in the center / eccentrically)
- Press "FCT" on the keypad and then the function key "Measure a shaft"
- The probe automatically travels upwards and makes contact with the shaft
- Move the work piece parallel to the limit plate (stop face) in order to determine the reversal point / minimum, acoustic signal (beep) will confirm acceptance
- Position the probe above the work piece (not in the center / eccentrically)
- Press the "Contact a shaft from above" key
- The probe automatically travels downwards and makes contact with the shaft
- Move the work piece parallel to the limit plate (stop face) in order to determine the reversal point (maximum), once the acoustic signal is emitted, the value has been accepted
- The center point and the diameter will appear in the display.

![](_page_31_Picture_20.jpeg)

![](_page_31_Picture_21.jpeg)

![](_page_31_Picture_22.jpeg)

![](_page_31_Picture_23.jpeg)

**Note:** When exchanging a probe, the new probe must be calibrated. See Chapter 3.1.3.

## **Description / Sequence**

#### 3.4.4.4 Contacting a bore from below

- Position the probe eccentrically in the bore
- Press "FCT" on the keypad and then the function key "Contact a bore from below"
- Move the work piece parallel to the limit plate (stop face) in order to determine the reversal point / minimum, the acoustic signal will confirm acceptance
- The minimum of bore will be shown in the display.

#### 3.4.4.5 Contacting a bore from above

- Position the probe eccentrically in the bore
- Press "FCT" on the keypad and then the function key "Contact a bore from above"
- Move the work piece parallel to the limit plate (stop face) in order to determine the reversal point / maximum, the acoustic signal will confirm acceptance
- The maximum of bore will be shown in the display.

#### 3.4.4.6 Center of a bore / display the position

#### Conduct the measuring procedure with a taper probe

Insert the taper probe into the center of the bore

Press the "FCT" key and the function key "Bore center"

The center of the bore will appear in the display.

#### Symbols / Pictures

![](_page_32_Picture_21.jpeg)

![](_page_32_Picture_22.jpeg)

![](_page_32_Picture_23.jpeg)

![](_page_32_Picture_24.jpeg)

![](_page_32_Picture_25.jpeg)

![](_page_32_Picture_26.jpeg)

![](_page_32_Picture_27.jpeg)

1 1

![](_page_32_Picture_28.jpeg)

![](_page_32_Picture_29.jpeg)

![](_page_32_Picture_30.jpeg)

![](_page_33_Figure_0.jpeg)

## 4 Delete, save and print measured values

## 4.1 Delete

#### Symbols

| - | Delete all measurements          |  |
|---|----------------------------------|--|
| - | Delete only the last measurement |  |
| - | Delete an individual measurement |  |

#### **Description / Sequence**

#### 4.1.1 Delete all measurements

- Press the "CE" key
- Press the "Delete all measurements" key.
   The list of measurements will be completely deleted.
- Press the "Delete the last measurement" key.
   Only the last measurement will be deleted (only in the measuring mode - rolling list of measured values).

#### 4.1.2 Delete an individual measurement

- Position the cursor upon the individual measurement with the arrow keys (up down)
- Press Taste "Delete 1 measured value" key.
   Only the selected measurement will be deleted (only in the measuring mode - fixed list of measured values).
- Press the "Accept" key to exit the delete menu

#### Note:

Mahr GmbH • Digimar 816 CL

To change measured values list (rolling or fixed) see Chapter 5.13.

![](_page_34_Picture_16.jpeg)

![](_page_34_Picture_17.jpeg)

![](_page_35_Figure_0.jpeg)

#### 4.1.3 Delete an entry

In some input windows for example; in the Preset window it is possible to delete incorrect entries

 Position the cursor with the arrow keys (left and right) upon the digit / entry which is to be deleted. Press the "CE" key to delete the digit.

#### 4.1.4 Return

- Press the "CE" key to return to next above menu.

#### 4.2 Print measured values

#### **Description / Sequence** Symbols / Pictures 4.2.1 Print with an MSP2 printer On the printer select the interface to be used, either Opto Duplex or the ASCII printer mode. Note: Settings see Chapter 5.1 - Data transmission Connect the RS232 connection cable to the INPUT on the printer (without a Simplex / Duplex adapter) 2000r Data cable Order no. 4346020 Interface Opto duplex ASCII-Printer (DATA) (Stat) Sending measured values 4.3 0 By pressing the "DATA" key, measured values can either be sent DATA manually i.e. singularly When data is being transmitted the following symbol will appear in the -0.001 display of the height measuring instrument

Settings see Chapter 5.1 - Data transmission and Chapter Software.

![](_page_35_Picture_11.jpeg)

![](_page_35_Picture_12.jpeg)

![](_page_35_Picture_13.jpeg)

## Mahr GmbH • Digimar 816 CL

## 5 Menu - Basic settings

![](_page_36_Picture_2.jpeg)

5.1 Data transmission

#### 5.1.1 Basic settings / Symbols

#### Symbols

| _ | Settings for data transmission              | 9<br>MENU   | DATA |
|---|---------------------------------------------|-------------|------|
| - | Sending a series of measuring data          |             |      |
| - | Setting the format of measuring data output | Ø<br>₩<br>₩ |      |
| _ | Record header                               |             |      |
| - | Diameter and coordinate                     | Ø/          |      |
| - | Only diameter                               |             |      |

EN

| _ | Only coordinate                |   |
|---|--------------------------------|---|
| _ | Manual data transmission       |   |
| _ | Automatic data transmission    | A |
| _ | Display the measurement number |   |

#### 5.1.2 Interfaces

Interface: MarConnect RS232C duplex

Suitable data connection cables:

| _ | Opto RS232C (2m), SUB-D socket 9 pin |
|---|--------------------------------------|
|---|--------------------------------------|

– 2000 usb (2m), incl. MarCom Standard

Date transmission with the data connection cable 4346020 is <u>not</u> possible when being operated with Simplex!

Order no. 4346020

Order no. 4346023

#### Transfer parameter

Transfer speed: 4800 Baud, 1 start bit, 7 ASCII-bits, even parity, 2 stop bits

#### Connection

| Functions on the data cable |              |   | Functions on the PC |     |
|-----------------------------|--------------|---|---------------------|-----|
| 9 pin D-                    | Sub socket   |   |                     |     |
| TxD                         | data output  | 2 | 2                   | RxD |
| RxD                         | data input   | 3 | 3                   | TxD |
| V+                          | power supply | 4 | 4                   | DTR |
| V-                          | power supply | 7 | 7                   | RTS |

#### Duplex operation (without adapter 4346394)

 PC-side
 ?
 CR
 Power supply

 TxD
 4 ms 1 min. 5 ms 1 max. 40 ms 1 max. 40 ms 

- In this operating mode it is only possible to call up the measuring value in the format ±XXX.XX(X)\_mm<CR> resp. ±XX.XXXX(X)\_inch<CR>.
- If the time between individual characters is longer than 30 ms (approx. 15 characters), then this will result in subsequent characters being interpreted as new instructions.
- After receipt of the instruction RS232-receipt is being locked until the instruction is being executed. Each reply string is terminated by CR.

 If, with a measurement series the measurement number and the record header are sent, then this will be sent in the following format: DIGIMAR\_816CL\_1.3A 21.01.09\_\_12:54 THESE 4 ROWS CAN BE FREELY EDITED \_1\_\_+1.234\_mm or \_1\_\_+1.23456\_inch 21\_\_\_+12.345\_mm or \_1\_\_\_+12.34567\_inch

| DIGIMAR 816CL ?A              |
|-------------------------------|
| 21.01.09 14:50                |
| 111                           |
| BB                            |
| YCY18                         |
| 11111111A11111111             |
| 6 -75.832 mm                  |
| 7 +14.164 mm                  |
| 8 +3.369 mm +6.707 mm         |
| 9 +3.371 mm +7.382 mm         |
| 10 +3.369 mm                  |
| DIGIMAR 816CL ?A              |
| 21.01.09 14:51                |
| 111                           |
| BB                            |
| YCY18                         |
| 11111111A11111111             |
| 6 -2.98550 inch               |
| 7 +0.55765 inch               |
| 8 +0.13260 inch +0.26405 inch |
| 9 +0.13270 inch +0.29065 inch |
| Connected Dr. 2007            |

067 Tx: 110

#### **Description / Sequence**

#### 5.1.3 Sending a series of measured data

- In Menu, press the "DATA" key
- Press the function key "Send a series of measured values"

All measured data that are in the memory will be transferred simultaneously according to the how the measured data output is set to either a PC or a printer.

See Chapter 7.1 Data transmission with MarCom and See Chapter 5.1.2 Interfaces

![](_page_38_Picture_10.jpeg)

![](_page_38_Picture_11.jpeg)

![](_page_39_Figure_0.jpeg)

![](_page_39_Figure_1.jpeg)

| 0                        | Description / Sequence                                                                                       | Symbols / Pictures                                                                                                    |
|--------------------------|----------------------------------------------------------------------------------------------------|----------------------------------------------------------------------------------------------------|
|                          |                                                                                                    | I     I                                                                                                    |
| -                        | To scroll, use the "Cursor" keys                                                                             |                                                                                                    |
| -                        | To switch between upper and lower case letters as well as special characters by pressing the "Accept" key    |                                                                                                    |
|                          |                                                                                                    | 1. MRHR<br>2. 123456<br>3. 1254<br>4.=       1. MRHR<br>1. MRHR<br>3. 123456<br>3. 1254<br>14.=       1. MRHR<br>1. 123456<br>3. 1254<br>14.=         1. MRHR<br>1. 123456<br>3. 1254<br>14.=       1. MRHR<br>2. 123456<br>14.=       1. MRHR<br>1. 123456<br>14.=         1. MRHR<br>1. 123456<br>1. 123456       1. MRHR<br>2. 123456       1. MRHR<br>2. 123456         1. MRHR<br>2. 123456       1. 123456       1. 123456         1. 4 × x       1. 193469       1. 4 × x       1. 193469         1. 4 × x       1. 193469       1. 4 × x       1. 193469         1. 4 × x       1. 193469       1. 4 × x       1. 193469         1. 4 × x       1. 193469       1. 4 × x       1. 193469         1. 4 × x       1. 193469       1. 4 × x       1. 193469         1. 4 × x       1. 193469       1. 4 × x       1. 193469         1. 4 × x       1. 193469       1. 4 × x       1. 193469         1. 4 × x       1. 193469       1. 4 × x       1. 193469         1. 4 × x       1. 193469       1. 4 × x       1. 193469         1. 4 × x       1. 193469       1. 4 × x       1. 193469         1. 4 × x       1. 193469       1. 4 × x       1. 193469         1. 4 × x       1. 193469       1. 4 × x       1. 193469         1. 4 × x       1. 193469       1. 4 × x       1. |
|                          | Upper case letters, press [ ABC ]<br>Lower case letters, press [ abc ]<br>Special characters, press [ # *+ ] | ABC abc #*+                                                                                                    |
| -                        | To return to the input menu press the "Accept" key                                                           |                                                                                                    |
| -                        | To delete a character or a complete row, press the "CE" key                                                  |                                                                                                    |
| _                        | Press the "Accept" key to confirm                                                                            |                                                                                                    |
| -                        | To exit the text input, press the "Cancel" key                                                               |                                                                                                    |
| 5.2                      | Resolution                                                                                                   |                                                                                                    |
| The re<br><b>Stanc</b>   | esolution in which the measured results will be displayed.<br>lard setting: Resolution 0.001 mm              | MENU 0.00                                                                                                    |
| _                        | Press the function key "Resolution"                                                                          |                                                                                                    |
| -                        | Select the resolution with the arrow keys                                                                    |                                                                                                    |
| Note:<br>To cha<br>see C | ange to the unit of measurement from mm to inch,<br>hapter 5.8.                                              | 11. 0.01mm 0.0005"<br>2. 0.001mm 0.0005"<br>89.04.08 09:10 mm =>                                                                                                    |
| _                        | Confirm by pressing the "Accept" key                                                                         |                                                                                                    |

(EN)

![](_page_41_Figure_0.jpeg)

Confirm by pressing the "Accept" key

# Symbols / Pictures MEN Press the function key "Contact parameter" (F) 0= Contacting without a probe lift (recommended when measuring (F) In the display, the actual time and date are shown; these can be E Use the arrows keys on the keypad to move the cursor in order DD.MM.YY hhamm 09.04.08 10:13 To enter changes, use the numbers on the function keys YY = Year Switching the unit of measurement mm / inch mm MENU inch E 10:13 mm (+)

**Description / Sequence** 

Standard setting: Lifting is activated

Contact parameter (probe lift)

Lift probe (2 mm) after contact is made

Confirm by pressing the "Accept" key

Press the function key "Time / Date"

to make the appropriate changes.

MM = Month

Confirm by pressing the "Accept" key

Select a unit of measurement, either mm or inch.

Press the function key "mm / inch"

Select the unit of measurement

Confirm by pressing the "Accept" key

Standard setting: Unit of measurement mm

mm = Minutes

small diameters or distances)

Time / Date

DD = Day

hh = Hours

changed by using the "Cursor" keys

5.6

5.7

5.8

![](_page_43_Figure_0.jpeg)

![](_page_43_Figure_1.jpeg)

#### 5.12 Select a list of measurements

#### Standard setting: Rolling list

- Press the function key "List of measurements"
- Select the symbol measurement list

#### **Rolling list**

 99 measurements are stored internally.
 Each new measurement is placed at the end of the list, simultaneously the first measured value in the list will be deleted.

#### **Fixed list**

- 99 characteristics are stored internally.
   Each new characteristic will appear in the display but will not be stored in the list of measurements.
- In the fixed list mode individual measurements can be deleted from the list.

#### Note:

Changing between the fixed and the rolling list is only possible, when the list is empty!

Gaps / deleted measurements will not be filled.

#### 5.13 Software update

- With the menu key, select the "Factory settings"

- Select the symbol "Software update"

![](_page_44_Figure_17.jpeg)

![](_page_44_Figure_18.jpeg)

CF

![](_page_44_Picture_19.jpeg)

![](_page_44_Picture_20.jpeg)

![](_page_45_Figure_0.jpeg)

 Connect either the data connection cable Opto RS232 (Order no. 4346020, without an adapter) or USB cable (Order no. 4346023) to a PC and the height measuring instrument.

#### Symbols / Pictures

![](_page_45_Picture_4.jpeg)

![](_page_45_Picture_5.jpeg)

| A de la la la la la la la la la la la la la | 14-15   |                         | CPU: H0/36105        | Version: 1.010 |
|---------------------------------------------|---------|-------------------------|----------------------|----------------|
| Manr                                        | Varit   | lash easy               | Frequency: \$130091; | Date: 10.06.2  |
| Direct download Configure                   | Non     |                         |                      |                |
| Seial Metace                                |         | Language                | Boot Mude Setting    |                |
| Com Part                                    |         |                         | IF Manual            |                |
| Con Part 1 in                               | iok C   | English 💌               | C 0.06               |                |
| R5232-control live a                        | - teon  | Programming Box VB-3000 |                      |                |
| Moder Mf5-071                               | 078+1 · | (~ V9-3000 Support      |                      |                |
|                                             |         |                         | 4)(                  |                |
|                                             |         |                         |                      | 1.0-           |

![](_page_45_Picture_7.jpeg)

![](_page_45_Picture_8.jpeg)

![](_page_45_Picture_9.jpeg)

ation-File downloaded successfully!

- Start the VariFlashEasy program
- Set up configuration (when using a COM interface, generally select COM1)

#### Note:

When using a USB cable a virtual COM interface can be generated under Control Panel - System - Hardware - Device Manager - Ports -Serial-Port. The COM Port number, for example COM2 can be assigned in the Serial Interface.

- Select the actual program file
- Press the push button "Software update"
- The progress of the download will be indicated
- The transmission software update is a success.

#### **Measuring program** 6.

The height measuring instrument can save a measuring procedure and thus create a measuring a program from the saved data.

**Description / Sequence** 

#### 6.1 Create a measuring program

It is possible to save 1 program.

#### All functions up to:

Min/Max

Center of a bore / display position

Calibrate a probe

Set a zero point

can be used.

#### Record and save a measuring program

- Press the "PROG" key
- Press the "Record program" key
- if necessary delete stored measured values
- Measure the work piece

With the "Pause" key it is possible to insert a pause between 2 measurements, the pause lasts for 4 seconds.

![](_page_46_Picture_18.jpeg)

8 PROG

Record program

Symbols / Pictures

![](_page_46_Picture_20.jpeg)

Save program

PROG Start program

Pause program

![](_page_46_Picture_24.jpeg)

![](_page_46_Picture_25.jpeg)

![](_page_46_Picture_26.jpeg)

![](_page_46_Picture_27.jpeg)

![](_page_46_Picture_29.jpeg)

REC

![](_page_46_Picture_30.jpeg)

0

![](_page_46_Picture_31.jpeg)

- Press the "PROG" key
- To store the measuring program, press the "Save program" key.

#### Symbols / Pictures

![](_page_47_Picture_5.jpeg)

![](_page_47_Figure_6.jpeg)

![](_page_47_Picture_7.jpeg)

![](_page_47_Picture_8.jpeg)

Measurement 1 from 4 = 1/4

![](_page_47_Picture_10.jpeg)

#### 6.2 Start a measuring program

When starting a measuring program a reference for the positioning of the zero point will be set on the base plate. This can be anywhere.

#### Before starting the program, position the work piece

- Press the "Start program" key
- The height measuring instrument will automatically travel to the stored measuring steps
- The program can at anytime be aborted by pressing "Cancel" key or can be halted or stopped with the "Pause" key.

#### Note:

A distance or symmetry calculation is only possible, when the last 2 values in the measured value list are position values (not a distance vakue and not a Max or Min value).

**Exception:** In the measuring program Pause and DATA for the calculation are ignored, i.e. it is not included in the list, for example:

- 1 Bore 1
- 2 Pause
- 3 Bore 2

the symmetry of both bores (Bore 1 and Bore 2) are calculated.

- Should a measurement be deleted during the programming
- Press "CE" and either the last or all measured values will be deleted.

## 7. Additional functions

#### **Description / Sequence**

#### 7.1 Data transmission with MarCom

To transmit data we offer 2 versions of data transmission software.

MarCom-Standard - Data transmission for

- a measuring instrument with a USB interface
- a measuring instrument with a RS232 interface
- a foot switch with a USB interface

MarCom-Professional - Data transmission for

- more than 100 measuring instruments / foot switches that have a USB interface
- 2 measuring instruments with a RS232 interface

Only our USB cable can be used.

#### The measured values can be directly sent to

- Excel
- a Text file
- or via a keyboard (Enter, Tab,...) to any file

#### System requirements:

Windows 2000, XP, Vista USB port 1.1 or higher Min. 10 MB memory CD/DVD drive for installation Recommended: MS Excel from version 97

On the height measuring instrument the type of data transmission can be selected.

Auto or Manual

![](_page_48_Picture_21.jpeg)

Colu

<u>Q</u>k

![](_page_48_Picture_22.jpeg)

Cycle

![](_page_48_Figure_23.jpeg)

1 2

Actua

![](_page_48_Picture_24.jpeg)

![](_page_48_Picture_25.jpeg)

M

![](_page_48_Picture_26.jpeg)

![](_page_49_Figure_0.jpeg)

![](_page_49_Figure_1.jpeg)

- Press the function key "Temperature compensation"
- With the "YES" or "NO" keys the temperature compensation can be switched ON or OFF
- Enter the coefficient of expansion, for example:

Steel 11,500 µm/m/°C Aluminum 23,8 µm/m/°C

– To confirm, press the "Accept" key

If measurement is being conducted in inch, the display will switch from  $^\circ\text{C}$  to  $^\circ\text{F}$  (Fahrenheit).

The coefficient of expansion can be entered in µinch/inch/°F.

#### Note:

When the temperature compensation is switched on, it does not compensate if the ambient temperature lies within the calibration temperature +/-  $1^{\circ}C$  or during usage or when the temperature drops below  $10^{\circ}C$  or above  $40^{\circ}C$ .

If the temperature sensor is missing or when switching on the height measuring instrument the temperature is below 10°C or above 40°C, the operator must switch off the temperature compensation.

When the temperature compensation is active a T in a square is displayed in on the top right corner of the display.

If the temperature compensation is switched on, but at present not active only an empty square is indicated.

#### Symbols / Pictures

![](_page_50_Picture_15.jpeg)

![](_page_50_Picture_16.jpeg)

| $\blacksquare$ |  |
|----------------|--|

Т

51

![](_page_50_Picture_19.jpeg)

52

Mahr GmbH • Digimar 816 CL

## 8. Self help, maintenance and care

## 8.1 Maintenance and care

Make sure that the base plate is always clean. The base plate should be freed daily of any dust, oil or cooling agents. Dirt on the air bearings has a negative influence on both the measurement and the accuracy.

### 8.1.1 Cleaning the height measuring instrument

The height measuring instrument can be cleaned with a slightly moistened cloth. Do not use detergents, which are harmful to plastics! To clean the air bearings use a little methylated spirits (alcohol).

#### 8.1.2 Charging the batteries

To charge the batteries the battery charger must be plugged in the socket for the charger. The charge status of the batteries will be indicated by the **battery** battery symbol in the display.

Above the switch for the air bearings is an LED; when this LED is red, the battery charger (power pack) is connected.

When the batteries are completely discharged, a minimum of 5 hours are required until the batteries are once again fully charged. The battery charger can be permanently connected to the height measuring instrument without any risk as the charger has a intelligent overload protection which prevents overcharging. The batteries are charged when the measuring height instrument is switched ON.

#### Note:

Over the course of time, batteries, which are not, used will discharge. Discharged batteries lose their capacity and may cease to function. To avoid this, batteries should be fully charged every 3 months.

![](_page_51_Picture_13.jpeg)

07:48

mm

6.09.08

![](_page_51_Picture_14.jpeg)

#### 8.1.3 Exchanging the batteries

The battery can be changed without the height measuring instrument losing data (except for the time and date).

- Switch OFF the height measuring instrument
- Disconnect the charging device from the height measuring instrument
- Remove the battery cover, by unscrewing the 2 knurled thumb screws, ill. 1
- Carefully remove the battery pack out off the retaining spring (clips), ill. 2
- Press the new battery pack into the retaining spring and reconnect the plug to the battery pack, ill. 4
- Replace the battery cover and insert and tighten the knurled thumb screws
- Attach the new battery pack to the mains adapter and charger for a min. 5 hours.

#### Attention

Please only use the specified battery pack! Order no. 4429449 - NI-MH 4.8 V - 7000mAh (with 3 cables)

![](_page_52_Picture_12.jpeg)

![](_page_52_Picture_13.jpeg)

![](_page_52_Picture_15.jpeg)

![](_page_52_Picture_16.jpeg)

![](_page_52_Picture_17.jpeg)

![](_page_52_Picture_18.jpeg)

#### EN

#### Troubleshooting 8.2

#### Height measuring instrument 816 CL

| Pro | blem                                                                                                    | Reason                                                                                                    | Solution                                                                                                    |
|-----|----------------------------------------------------------------------------------------------------|----------------------------------------------------------------------------------------------------|----------------------------------------------------------------------------------------------------|
| 1.  | Probe travels to the base plate<br>but does not confirm a zero<br>point                                 | The transport protection screw M5<br>to lock the slide (see Page 11) is<br>still locked                                                                                                    | Unscrew the M5 screw further (see<br>Page.11)<br>Obtain a new zero point                                                                                                    |
| 2.  | Height measuring instrument<br>cannot be switched on or<br>started, the air bearings do not<br>function | Rechargeable battery is empty.<br>Incorrect charger<br>Switch the ON/OFF switch on the<br>rear of the height measuring<br>instrument to ON                                                                                  | Connect the mains adapter to the<br>height measuring instrument and<br>charge for min. 5 hours<br><b>Description Mains adapter: Type</b><br><b>FW 7555M/08</b><br>Exchange the rechargeable battery                |
| 3.  | Data transmission does not function.                                                                    | Still does not transmit<br>Incorrect settings<br>Incorrect data connection cable                                                                                                    | Implement settings in menu 5.1<br>Data transmission. Connect the<br>correct connection cable (RS232 or<br>USB) to the correct interface on the<br>PC and the height measuring<br>instrument.                       |
| 4.  | Printing is not possible                                                                                | Incorrect settings<br>Check the printer<br>Printer is not connected                                                                                                    | Implement settings in menu 4.2.1<br>Data and printer.<br>Insert paper, check whether there is<br>a paper blockage and if so remove<br>paper.<br>Use a RS232 data connection cable                                  |
| 5.  | Repetitive accuracy is outside of the tolerance.                                                        | Improper contacting (impact)<br>Probe / work piece is dirty<br>Variation in temperature<br>Probe incorrectly calibrated<br>Not a standard probe<br>Probe is not sufficiently clamped in<br>mount<br>Battery is almost empty | Re-calibrate the probe<br>Clean the probe / work piece<br>Conduct measurements in an<br>acclimatized room<br>Switch on temperature<br>compensation<br>Check charge status of the battery,<br>if necessary recharge |
| 6   | Bof Error                                                                                               | The probe cappet traverse the                                                                                                    | Remove the obstacle                                                                                                    |

Ref.-Error 6.

![](_page_53_Picture_5.jpeg)

The probe cannot traverse the reference point

Remove the obstacle

#### Accessories 9

![](_page_54_Figure_2.jpeg)

g 2

Туре

![](_page_54_Figure_3.jpeg)

![](_page_54_Figure_4.jpeg)

![](_page_54_Figure_5.jpeg)

![](_page_54_Figure_6.jpeg)

![](_page_54_Figure_7.jpeg)

![](_page_54_Figure_8.jpeg)

80

ø8

20

20

![](_page_54_Figure_9.jpeg)

103

| Probe KM2 complete                    | 15 g (.529 oz)   | 4429256 |
|---------------------------------------|------------------|---------|
| Probe K5/51                           | 15 g (.529 oz)   | 4429158 |
| Probe K6/51                           | 15 g (.529 oz)   | 4429254 |
| Disc probe S15/31,2                   | 15 g (.529 oz)   | 4429226 |
| Cylindrical probe Z10/31,2            | 15 g (.529 oz)   | 4429227 |
| Taper probe MKe 30                    | 25 g (.881 oz)   | 4429228 |
| Spherical probe K4/30                 | 102g (3.597 oz)  | 7023813 |
| Spherical probe K6/40                 | 102g (3.597 oz)  | 7023816 |
| Spherical probe K10/60                | 102 g (3.597 oz) | 7023810 |
| Spherical probe K10/100 $\frac{c}{c}$ | 102g (3.597 oz)  | 7023615 |

Weight

![](_page_54_Picture_12.jpeg)

Order no.

![](_page_55_Figure_0.jpeg)

817 h5

EN

![](_page_56_Figure_1.jpeg)

![](_page_56_Picture_2.jpeg)

TMT 120 S

![](_page_56_Figure_4.jpeg)

TMT 120

| Catalog no. | Туре                                       | Weight            | Order no. |
|-------------|--------------------------------------------|-------------------|-----------|
| 817 h1      | Standard probe carrier (without probe)     | 318 g (11.217 oz) | 4429154   |
| 817 h2      | Probe carrier 100 mm                       | 318 g (11.217 oz) | 4429219   |
| 817 h3      | Digital indicator carrier                  | 218 g (7.689 oz)  | 4429206   |
|             | Incremental probe                          | 115 g (4.056 oz)  | 5315140   |
|             | MarCator 1086 / 12.5 mm                    | 130 g (4.585 oz)  | 4337020   |
| 817 h4      | Probe carrier K4/30-K10/100                | 231g (8.148 oz)   | 4429220   |
| 817 h5      | Probe carrier with a joint (without probe) | 318 g (11.217 oz) | 4429454   |
| TMT 120 S   | Spherical probe (for depth) M2.5 / M2      | 333g (11.746 oz)  | 4429421   |
| TMT 120     | Spherical probe (for depth) M2.5 / M2      | 333g 11.746 oz)   | 4429221   |

#### Accessories Set 817 t1 in a case

#### Consists of:

| Probe KM2 complete                        | 4429256 |
|-------------------------------------------|---------|
| Disc probe S15/31,2                       | 4429226 |
| Cylindrical probe Z10/31,2                | 4429227 |
| Taper probe MKe 30                        | 4429228 |
| TMT 120 Spherical probe (depth) M2.5 / M2 | 4429221 |
| 817h2 Probe carrier 100 mm (3.9370 inch)  | 4429219 |
| 817h4 Probe carrier for K4/30-K10/100     | 4429220 |
| Spherical probes K4/30                    | 7023813 |
| Spherical probes K6/40                    | 7023816 |
| Spherical probes K10/60                   | 7023810 |
| Spherical probes K10/100                  | 7023615 |
|                                           |         |

#### Accessories Set 817 t2 in a case

#### Consists of:

4429019

7034000

Dimension

| Probe KM2 complete                        | 4429256 |
|-------------------------------------------|---------|
| Disc probe S15/31,2                       | 4429226 |
| Cylindrical probe Z10/31,2                | 4429227 |
| Taper probe MKe 30                        | 4429228 |
| TMT 120 Spherical probe (depth) M2.5 / M2 | 4429221 |
| 817h2 Probe carrier 100 mm (3.9370 inch)  | 4429219 |
|                                           |         |

![](_page_57_Picture_7.jpeg)

Accessories Set 817 ts1

3015925

4429018

#### Universal probe set CXt2 consists of: Carrying case Probe carrier

Measuring crook Pin probe/-tip:

Taper probe Spherical probe Spherical probe Extension M3 - M3 Extension M3 - M2.5

| d = 0.5 mm (.0197    | inch) |
|----------------------|-------|
| ød = 1.2 mm (.0472   | inch) |
|                      | ,     |
| ød = 0-7.5 mm (02952 | inch) |
| TC-ødk = 3 mm (.1181 | inch) |
| TC-ødk = 2 mm (.0787 | inch) |
| TC-ødk = 1 mm (.0393 | inch) |
| d = 4 mm (.1574      | inch) |

d = 4 mm (.1574 inch)

|                           | 3015917 |
|---------------------------|---------|
| Shaft length              |         |
| l = 78 mm (3.0708 inch)   | 3015918 |
| l = 75 mm (2.9527 inch)   | 3015919 |
| ls = 15.5 mm (.6102 inch) |         |
|                           | 3015920 |
| l = 24 mm (.9448 inch)    | 3022000 |
| l = 24 mm (.9448 inch)    | 3022001 |
| l = 24 mm (.9448 inch)    | 3022002 |
| l = 20 mm (.7874 inch)    | 3015921 |
| l = 20 mm (.7874 inch)    | 3015888 |

![](_page_57_Figure_14.jpeg)

![](_page_57_Picture_15.jpeg)

## **Universal probe set CXt2** in conjunction with probe

carrier 817h4

|                                                    | Order no. |                                                                          | Order no.          |
|----------------------------------------------------|-----------|--------------------------------------------------------------------------|--------------------|
| Software MarCom Standard                           | 4102551   | Mains power plug EURO FW 7555M/08                                        | 4102766            |
| Software MarCom Professional                       | 4102552   | Adapter UK 1/1/618<br>Adapter US 1717715                                 | 9101328<br>4102778 |
| Digital indicator MarCator 1086<br>12.5 mm / 0,001 | 4337020   | MSP 2 Statistics printer                                                 | 4102040            |
| Spare battery 4.8V 7000mAh NiMh                    | 4862931   | Data cable 2000 usb incl. MarCom Standard<br>Data cable 2000r Opto RS232 | 4346023<br>4346020 |
| 800 a6 Mounting shaft for MarTest                  | 4301865   | ·                                                                        |                    |

## Height measuring instrument 816 CL

| Measuring range                                                                      | 350 mm<br>14"                                      | 600 mm<br>24"                               |  |
|--------------------------------------------------------------------------------------|----------------------------------------------------|---------------------------------------------|--|
| Measuring (application) range extended                                               | respectively ca.                                   | 170 mm / 7"                                 |  |
| Resolution                                                                           | 0.001, 0.0<br>0.00005, 0.00                        | 1 (mm)<br>001 (inch)                        |  |
| Measuring error<br>(20 °C, base plate according to DIN 876 /<br>Probe K6/51, 6,0 mm) | 2.8 + L/300 (<br>0,                                | (L in mm)                                   |  |
| Perpendicularity error mechanic                                                      | ≤15µm                                              | ≤20µm                                       |  |
| Repeatability +/- 2 δ                                                                | on a plane: 2µm /                                  | in a bore: 3µm                              |  |
| Measuring force                                                                      | 1 N +/- (                                          | ).2 N                                       |  |
| Contacting speeds                                                                    | 5, 8, 11, 15                                       | mm/sec                                      |  |
| Max. permissible manual positioning of the measuring carriage                        | 600 mi                                             | m/s                                         |  |
| Drive mechanism                                                                      | motoriz                                            | zed                                         |  |
| 3-point air cushion                                                                  | ca. 9 μ                                            | Jm                                          |  |
| Compressed air supply                                                                | integrated co                                      | mpressor                                    |  |
| Interchangeable probes                                                               | see acces                                          | sories                                      |  |
| Vertical measuring system of the column                                              | incremental meas                                   | suring system                               |  |
| Working- / operating temperature                                                     | 10 °C 40 °C (5                                     | 50°F 104 °F)                                |  |
| Storage temperature                                                                  | -10 °C60 °C (1                                     | 4°F 140 °F)                                 |  |
| Permissible relative humidity (operating)                                            | max. 65% (non-condensing)                          |                                             |  |
| Permissible relative humidity (storage)                                              | max. 65 % (non-condensing)                         |                                             |  |
| Weight                                                                               | 25 kg (55.16 lbs)                                  | 30 kg (66.14 lbs)                           |  |
| Operating time with charged battery *                                                | up to 16 hours (depending on operation)            |                                             |  |
| Power supply                                                                         | mains adapter 7,5V DC, Type FW 7555M/08            |                                             |  |
| Mains voltage / mains frequency                                                      | 110V – 230V AC, 50-60 Hz                           |                                             |  |
| Protection class                                                                     | IP 40                                              |                                             |  |
| Keypad                                                                               | membrane keypad with defined pressure points, IP67 |                                             |  |
| Interface                                                                            | Opto RS232 du                                      | Opto RS232 duplex / USB                     |  |
| Dimensions (D x W x H)                                                               | 350 mm x 280 mm x 730 mm<br>14" x 11" x 29"        | 350 mm x 280 mm x 980 mm<br>14" x 11" x 39" |  |

\* When using the air bearings (cushion) the operating time of the battery will be reduced.

EN

#### EN)

## 11 Alphabetical index

#### Term

Page Term

## A

| ABS                  |                    |
|----------------------|--------------------|
| Absolute zero point  |                    |
| Accessories          | 4, 55, 59          |
| Accuracy             | 52                 |
| Acoustic signal      | 16, 18, 22, 23, 27 |
| Adapter              | 36, 38, 46, 58     |
| Additional functions | 4, 49              |
| Air bearings         | 13, 19, 52, 54, 59 |
| Alphabetical index   | 4, 60              |
| Application range    | 59                 |
|                      |                    |

#### В

| Base plate 2, 3        | , 18-19, 24-26, | 30, 48, 52, | 54, | 59 |
|------------------------|-----------------|-------------|-----|----|
| Basic settings         |                 | 4,          | 37, | 44 |
| Basic-zero point, base | plate           |             | 3,  | 25 |
| Battery charger        |                 |             | 13, | 52 |
| Baud rate              |                 |             |     | 38 |
| Веер                   |                 | 16, 18, 22, | 23, | 27 |
| Bore                   | 3, 15-17, 20,   | 28, 33, 47, | 48, | 59 |

#### С

| Calibrating a probe              | 15, 23-24, 47        |
|----------------------------------|----------------------|
| Calibration                      | 3, 16 ,19, 22-24     |
| Cancel                           | . 16, 24, 27, 41, 48 |
| Care                             | 4, 52                |
| CE                               | . 31, 35, 36, 41, 48 |
| Centre of a bore                 | 3, 33                |
| Charging the batteries           | 52                   |
| Cleaning                         | 2, 4, 52             |
| Coefficient of expansion         | 50                   |
| Coefficient of thermal expansion | 50                   |
| Commissioning                    | 3, 18                |
| Connection cable                 | 36, 38, 46, 54       |
| Contacting from above            | 17, 31               |
| Contacting from below            | 17                   |
| Contacting parameter             | 4, 16, 43-44         |
| Contacting speed                 | 4, 16, 42, 44, 59    |
| Contact point                    | 13,                  |

#### D

| DATA                      |                               |
|---------------------------|-------------------------------|
| Data connection cable     |                               |
| Data transmission         | 4, 15-17, 36-40, 44, 49, 54   |
| Date                      | 4, 14, 14, 43, 45             |
| Declaration of conformity | 4, 62                         |
| Deflection                | 19, 22, 24                    |
| Delete                    | 4, 15, 35, 36,41, 47-48       |
| Deviation                 |                               |
| Disc probe                |                               |
| Display 3, 4, 13, 14,     | 20, 21, 27-32, 34, 44, 45, 50 |
| Distance                  |                               |
| Duplex                    |                               |
|                           |                               |

#### Ε

| Eccentric                     | 20, 28, 32-34 |
|-------------------------------|---------------|
| Enter a PRESET value          |               |
| Exchanging a probe            | 22, 33        |
| Expanding the measuring range |               |

Page

#### F

| Factory settings | 4, 16, 44-45 |
|------------------|--------------|
| FCT              |              |
| First steps      |              |
| Function keys    |              |

#### G

| Gage block |    |     |     |     |     | 22, | 26 |
|------------|----|-----|-----|-----|-----|-----|----|
| Groove     | З, | 15, | 16, | 17, | 19, | 22, | 27 |

#### н

| Height measuring instrument | 1-3, 13, 44,       |
|-----------------------------|--------------------|
|                             | . 46-49, 53-54, 59 |
| Humidity                    | 59                 |

#### L

Inch ...... 4, 14, 16, 38-39, 41, 43, 51, 59 Interface ...... 2, 13, 36, 38, 46, 49, 54

#### Κ

#### L

| LED                     | 13, 52     |
|-------------------------|------------|
| Ledge                   |            |
| List of measured values | 14, 35, 48 |
| List of measurements    |            |
| List of results         |            |
|                         |            |

#### Μ

| Mains               | 2, 18, 21, 38, 53, 54, 58, 59     |
|---------------------|-----------------------------------|
| Maintenance         |                                   |
| MarCom              |                                   |
| Maximal             | . 3, 16-17, 31, 33, 44, 47-48, 59 |
| Measured data       |                                   |
| Measured values     |                                   |
| Measurement number. |                                   |
| Measuring force     |                                   |
| Measuring program   |                                   |
| Measuring range     |                                   |
| Menu                |                                   |
|                     | 41, 44-45, 50, 54                 |
| Min – Max function  |                                   |
|                     |                                   |

Mahr GmbH • Digimar 816 CL

EN

Page

#### Term

#### 0

| Operating instructions | 1, 17          |
|------------------------|----------------|
| Operating temperature  | 59             |
| Opto                   | 36, 38, 46, 54 |

#### Ρ

| PC                     |                               |
|------------------------|-------------------------------|
| Perpendicularity error |                               |
| Plane                  |                               |
| Position               | 20, 23, 27-28, 32-34, 36, 48  |
| Power supply           |                               |
| Preset                 |                               |
| Print                  |                               |
| Printer                | 4, 36, 39, 54                 |
| Probe                  | 3, 19, 22-25, 32-34, 54, 55ff |
| Probe deflection       | 19, 22, 24                    |
| Probe lift             | 1, 43, 44                     |
| Program                | 17, 46-48                     |

#### R

| Rechargeable battery | 2, 14, 52, 53, 54, 58, 59 |
|----------------------|---------------------------|
| Record header        | 4, 37, 39, 40, 44         |
| Reference point      |                           |
| Register             |                           |
| Relative             | 15, 29-30                 |
| Resolution           | 4, 16, 41, 44             |
| Return               | 4, 15, 16, 34, 41         |
| Reversal point       |                           |
| RoHS                 |                           |
| RS232                | 36, 38, 46, 49, 54, 58    |
|                      |                           |

#### S

| Safety instructions             |                      |
|---------------------------------|----------------------|
| Scope of supply                 |                      |
| Self help                       | 4, 52                |
| Send                            | 4, 17, 36, 37, 39    |
| Send a series of measuring data | 4, 37, 39            |
| Service                         | 4, 16, 44            |
| Set of accessories              | 58                   |
| Setting standard                | 19, 22, 24           |
| Setting up                      |                      |
| Shaft                           |                      |
| Shaft                           | 3, 15-17, 32, 34, 58 |
| Software                        | 4, 36, 45-46, 58     |
| Software update                 | 4, 36, 45-46         |
| Standstill-time                 | 4, 16, 42, 44        |
| State of charge of the battery  | 52, 54               |
| Switch OFF                      | 3, 21, 53            |
|                                 |                      |

#### Term

Page

| Switch ON |            |
|-----------|------------|
| Symbols   | 3-4, 15ff  |
| Symmetry  | 17, 29, 48 |

#### Т

| Taper probe                |                       |
|----------------------------|-----------------------|
| Technical data             | 4, 59                 |
| Temperature                | 17, 50-51             |
| Temperature compensation   | 4, 17, 50-51, 54      |
| Time                       | 4, 14, 16, 43, 50, 53 |
| Tone                       | 16, 18, 22, 23, 27    |
| Transfer parameter         |                       |
| Transport protection screw | 13, 54                |
| Troubleshooting            |                       |

#### U

| Unit of measurement | 14, 41, 43 |
|---------------------|------------|
| Universal probe set | 58         |
| USB 38, 46, 49,     | 54, 58-59  |

#### V

| Variable function keys | 14, | 29 |
|------------------------|-----|----|
| Voltage                | 2,  | 59 |

#### W

| Warranty            | 2  |
|---------------------|----|
| Weight              |    |
| Working temperature | 59 |

#### Ζ

| Zero point               | 3, 15, | 18, | 24-26, | 29-30, | 48, | 54 |
|--------------------------|--------|-----|--------|--------|-----|----|
| Zero point on the base p | late   |     |        |        | 3,  | 25 |

## 12 Declaration of conformity

EN

![](_page_61_Picture_1.jpeg)

## Konformitätserklärung

Declaration of Conformity / Déclaration de conformité / Atestado de conformidad / Dichiarazione di conformità

| Wir<br>We<br>Nous<br>Nosotros<br>Noi                                                                                                    | Mahr GmbH<br>Reutlingerstrasse 48<br>D- 73728 Esslingen<br>Germany                                                                            | erklären in alleiniger Verantwortung, dass das Produkt<br>declare under our sole responsibility that the product<br>déclarons sous notre seule responsabilité que le produit<br>declaramos con responsabilidad exclusiva que el producto<br>dichiariamo con la responsabilità esclusiva che il prodotto |
|----------------------------------------------------------------------------------------------------|----------------------------------------------------------------------------------------------------|----------------------------------------------------------------------------------------------------|
| Bezeichnur<br>name: / nom: /                                                                                                    | ig:<br>/ nombre: / nome:                                                                                                    | Höhenmessgerät                                                                                                    |
| Typ:<br>type: / type: / t                                                                                                    | ipo: / tipo:                                                                                                    | 816CL                                                                                                    |
| ab Lieferdat<br>from delivery o<br>à partir de dat<br>a partir de fecl<br>da data di con                                                                                                    | tum oder Serien-Nr.:<br>Jate or serial number:<br>e de livraison ou n° de série:<br>na de entrega o núm. de serie<br>segna o numero di serie: | 01.05.2009<br>e:                                                                                                    |
| gemäß der<br>following the D<br>conformément<br>con arreglo a l<br>secondo alla D                                                                                                    | Richtlinien:<br>birective(s):<br>à la Directive:<br>a Directiva:<br>birettiva:                                                                | <ul> <li>Niederspannungsrichtlinie 2006/95/EG</li> <li>Richtlinie über die elektromagnetische Verträglichkeit<br/>2004/108/EG</li> </ul>                                                                                                    |
| mit folgenden Normen übereinstimmt:<br>is in conformity with the following standards:<br>est conforme aux normes:<br>está conforme con las normas siguientes:<br>è conforme alle norme seguenti: |                                                                                                    | <ul> <li>Sicherheitsbestimmungen für elektrische Messgeräte<br/>DIN EN 61010-1: 2001</li> <li>Störfestigkeit Industriebereich EN 61000-6-2: 2005</li> <li>Störaussendung Industriebereich EN 61000-6-4: 2007</li> </ul>                                                                                 |
|                                                                                                    |                                                                                                    | 11 /                                                                                                    |

Ort u. Datum: Esslingen

Unterschrift: A Signature: Signature: Firma: Firma:

( Ulrich Kaspar )

Geschäftsleitung

Managing Director Directeur Général Gerente Gerenza

Place and date: Lieu et date: Lugar y fecha: Luogo e data:

Dokument-Id.-Nr.: 3755966

3753402-1 1 95